# Chapter 2

# **Employee Record Maintenance**

\_\_\_\_\_

#### IN THIS CHAPTER

- **\*** Employee Commissions
- \* Employee Additional Logins
- **\*** Employee Identity
- **\*** Reassigning Clients to Another Employee
- \* Changing Employee Logins

#### **Employee Commissions**

Employee commission defaults can only be created in the employee file located at the branch level where the employee has been added. Add employee commissions so they default to the invoices when transactions are created for client policies. To do so, perform the following:

- On the Primary menu, click the ORGANIZATION link to display the organization > card file tab.
- 2. Click the branches tab to display the branches in summary view.
- 3. Use the [Show] link to search for a specific branch by entering criteria and clicking the Search button to display matching branches.
- 4. Click the **Details** icon of the appropriate branch.
- 5. Click the **employees** tab.

| sure                           |                                             |                                   |                                                        |                               | HOME   HELP   SETUP   LO     |
|--------------------------------|---------------------------------------------|-----------------------------------|--------------------------------------------------------|-------------------------------|------------------------------|
|                                | SEARCH   ORGANIE                            | ZATION   REPORTS                  |                                                        | Bookmarl                      | ks: Expand   Add   Remove Se |
| ANIZATION PROFIL               | E   ALL EMPLOYEES                           | ALL LOCATIONS                     |                                                        |                               |                              |
| anization Nam                  | ne: XDTITraining                            | Org 972003                        |                                                        |                               | Organization                 |
| nch                            |                                             |                                   |                                                        |                               |                              |
|                                |                                             |                                   |                                                        |                               |                              |
| )TITraining Oı                 | <u>rq 972003</u> >> <u>AAA R</u>            | tegion >> <u>AAA Territory</u> >> | > AAA Branch                                           |                               |                              |
| Previo                         | ous Page                                    |                                   |                                                        |                               | Add New                      |
|                                |                                             |                                   |                                                        |                               |                              |
| ard file departme              | ents locations emplo                        | oyees accounting vendors          | ivans authorizations                                   |                               |                              |
| ard file departme<br>Employees | ents locations emplo                        | oyees accounting vendors          | ivans authorizations Showing Page 1 of 1               |                               | Filter: [Show]               |
| Employees                      | ents locations emplo                        | oyees accounting vendors          | ivans authorizations<br>Showing Page 1 of 1<br>Title   | Email                         | Filter: [Show]               |
| Employees Details Primary N    | ents locations emplo<br>Name<br>Arown, Dora | Availability<br>Offline           | Ivans authorizations Showing Page 1 of 1 Title Default | Email<br>brown.dora@aoins.com | Filter: [Show]<br>Deactivate |

6. Click the **Details** icon of the appropriate employee.

| sure                                                                  |                                        |                      |                     | HOME   HELP   SETUP              |
|-----------------------------------------------------------------------|----------------------------------------|----------------------|---------------------|----------------------------------|
| SEARCH                                                                | ORGANIZATION   REPORTS                 |                      |                     | Bookmarks: Expand   Add   Remove |
| ANIZATION PROFILE   ALL E                                             | IPLOYEES   ALL LOCATIONS               |                      |                     |                                  |
| anization Name: XDTI-                                                 | -Training Org 972003                   |                      |                     | <ul> <li>Organizatio</li> </ul>  |
| ch                                                                    |                                        |                      |                     |                                  |
| TITraining Org 972003                                                 |                                        | rritory >> AAA Bran  | ch >> Ms. Dora      | Brown                            |
| Previous Page                                                         | >> <u>ANA Keqidii</u> >> <u>ANA Te</u> |                      |                     | Re-Assign Update                 |
| ard file departments locat                                            | ons employees accounting               | vendors ivans au     | thorizations        |                                  |
| employee detail identity                                              | additional logins security cor         | nmissions accounting | transactions        |                                  |
|                                                                       |                                        |                      |                     |                                  |
| Employee Information<br>Prefix First                                  | MI Last                                | Suffix               | Goes By             |                                  |
| Ms. V Dora                                                            | Brown                                  | ×                    | Dora                |                                  |
| Title                                                                 | ex DOB                                 | Social Secur         | ity No. Marital Sta | atus                             |
| ~                                                                     | Female 🔽                               | 101                  | Single              | ×                                |
|                                                                       |                                        | (000-00-0            | 000)                |                                  |
| Driver Information St./P                                              | rov. Licensed License Num              | ber                  | Date Licensed       |                                  |
|                                                                       | *                                      |                      | 0                   |                                  |
|                                                                       |                                        |                      |                     |                                  |
| Is this the PRIMARY CONTACT                                           | for this branch? 🔘 Yes 💽               | No Contact Role:     |                     | ×                                |
| The PRIMARY LOCATION for th                                           | is employee is: Waterford, IA [        | 4479 Pontiac Lake Rd | Ste 2] 🔽            |                                  |
| Personal Numbers                                                      |                                        |                      | [ Add               | d New ]                          |
| Details Phone Type                                                    | Phone                                  | Ext                  | Desc De             | elete                            |
| 😵 Underwriting                                                        | (800) 523-5846                         | 208                  |                     |                                  |
|                                                                       |                                        |                      |                     |                                  |
| E-Mail Address                                                        | E-Mullo                                |                      |                     |                                  |
| E-Mail: Drown.dora@aoins.                                             | com E-Mail 2:                          |                      |                     |                                  |
| Contact Notes                                                         |                                        |                      |                     |                                  |
|                                                                       | ~                                      |                      |                     |                                  |
|                                                                       | ×                                      |                      |                     |                                  |
|                                                                       |                                        |                      |                     |                                  |
| User Information (Optional)                                           |                                        |                      |                     |                                  |
| User Information (Optional)<br>Click <u>here</u> to make this contact | t a user.                              |                      |                     |                                  |
| User Information (Optional)<br>Click <u>here</u> to make this contac  | t a user.                              |                      |                     |                                  |

7. To access the commission screen, click the **commissions** tab.

| exsure                                                         |                                             | Home   Help   Settip   Logo                                        |
|----------------------------------------------------------------|---------------------------------------------|--------------------------------------------------------------------|
| SEARCH   ORGANIZATION   REPORTS                                |                                             | Bookmarks: Expand   Add   Remove Select                            |
| RGANIZATION PROFILE   ALL EMPLOYEES   ALL LOCATIONS            |                                             |                                                                    |
| ganization Name: XDTITraining Org 972003                       |                                             | Organization                                                       |
| anch                                                           |                                             |                                                                    |
|                                                                | >> 000 Branch >> Mc Dora Bro                |                                                                    |
| Previous Page                                                  |                                             | Add New                                                            |
| card file departments locations employees accounting vendo     | rs ivans authorizations                     |                                                                    |
| employee detail identity additional logins security commission | <ul> <li>accounting transactions</li> </ul> |                                                                    |
| No record(s) found. Click here to add a commission.            |                                             |                                                                    |
|                                                                | accounting transactions <b>commi</b>        | ssions & security & additional logins & identity & employee detail |
|                                                                | authorizations / ivans / vendors            | accounting employees locations departments card file               |
|                                                                |                                             |                                                                    |

8. To add a Commission default for this employee, click the **[Add New]** link on the navigation toolbar to display the Add New Commission screen.

| mmission Inform | ation                         |                     |      |      |                         |                        |                                           |                        |
|-----------------|-------------------------------|---------------------|------|------|-------------------------|------------------------|-------------------------------------------|------------------------|
| Departn         | nent: Commercial Lines - 30>2 | 0 Days AB1-2/DB2-3a | *    |      | Department D            | efault                 |                                           |                        |
| Carr            | iers: Hartford Insurance      |                     | ~    |      | Carrier Defaul          | lt                     |                                           |                        |
| Lines of Busin  | ess: Auto - Commercial        | ~                   |      |      | Line Of Busin           | ess Default            |                                           |                        |
| Sub-C           | ode: 198                      |                     |      |      | People Defaul           | t                      |                                           |                        |
|                 | Rate Type                     | Rate                | Min. | Max. | Eff. Date               | Exp. Date              | Quota                                     | Status                 |
| New: %          | of Agency Comm 🛛 🔽            | 20 *                | 0    | 0    | 8/20/2008               | 0                      | \$ 0                                      | Active 💌               |
| Renew: %        | of Agency Comm 🛛 🔽            | 20 *                | 0    | 0    | 8/20/2008               | 6                      | \$ 0                                      | Active 🔽               |
| Rewritten: %    | of Agency Comm 🛛 🔽            | 20 *                | 0    | 0    | 8/20/2008               |                        | \$ 0                                      | Active 💌               |
|                 |                               |                     |      |      | accounting transactions | commissions security a | dditional logins $igsymbol{\lambda}$ iden | tity 👃 employee detail |

- 9. Select a carrier from the **Carriers** drop-down box.
- 10. Select a line of business from the Lines of Business drop-down box.
- 11. The Sub-Code field is required and identifies the employee for the selected carrier.
- 12. Branch Employee defaults can be set using the check boxes located to the left of each default type and are used as follows:
  - **Department Default**: One for each department within a branch.
  - **Carrier Default**: One for each carrier within a branch.
  - Line of Business Default: One for each specific line of business within a branch.
  - **People Default**: One for the employee within a branch.

**Note:** If a default exists and another default is selected, it overwrites the existing default and becomes the current default within the branch.

- Complete the information selecting the Rate Type, entering the Rate, entering a Min(imum) and Max(imum) rate, if desired.
- 14. Entering the effective date in the **Eff. Date** field and expiration date in the **Exp. Date** field will limit the commission defaults to determine commission defaults at transaction level. For example, if the dates entered are expired dates, the commission will not default to the transaction record. If no effective or expiration dates are entered then the commissions will default regardless of the date range.
- 15. Entering an amount in the **Quota** field is optional.
- 16. The **Status** drop-down defaults to Active, but can be changed to Inactive if the commission default is no longer needed.

# HOW the Proper People Commission Default is Determined when Invoicing

The system will first try to match within the branch, employee, carrier and line of business specifically. If the match is not exact, the system will search for a default line of business within the branch. If no default line of business exists, the system will search for the carrier default within the branch. Finally, if there is no carrier default, the system will search for the people default for the employee within the branch. If no people default exists for the employee, the system will display the message **No valid default commissions exist** and the user will create the commission entries manually.

# **Employee Additional Logins**

Nexsure's eServices provides users real-time inquiry capabilities within a carrier's web site. This eliminates the need for the agency to log out of Nexsure or open another browser window to access the carrier's site. Users will have access to the very latest information directly from the carrier's web site – the same information the underwriters see. Once the Additional Logins have been added, the user can log into Nexsure, access the policy and click on the carrier name link to access the carrier site (For more information on eServices, see eServices). Keep in mind that the carrier information varies by carrier but sites can include:

- Billing Inquiry information
- Invoice Copy
- Policy Declaration Page
- Claims Inquiry information

**Note:** eServices are only available for in force business. It is not available for opportunities or marketing policies.

Each employee of the agency, who has login rights to a carrier's site, must have their login information entered in Nexsure to access eServices.

#### HOW to Add Employee Additional Logins for eServices

In order for eServices to operate correctly, make sure to enter the NAIC codes at the carrier level. (See Carrier setup)

- 1. On the Primary menu, click the **ORGANIZATION** link to display the **organization** > **card file** tab.
- 2. Click the **employees** tab to display a summary view of all Employees within the organization.

| nexsure                                                                                          | Home   Help   Setup   Logou              |
|--------------------------------------------------------------------------------------------------|------------------------------------------|
| SEARCH   ORGANIZATION   REPORTS                                                                  | Bookmarks: Expand   Add   Remove Selecte |
| ORGANIZATION PROFILE   ALL EMPLOYEES   ALL LOCATIONS                                             |                                          |
| Organization Name: XDTITraining Org 972003                                                       | <ul> <li>Organization</li> </ul>         |
| organization                                                                                     |                                          |
| XDTITraining Org 972003                                                                          |                                          |
| Previous Page                                                                                    | Add New                                  |
| card file regions territories branches departments locations <b>employees</b> accounting vendors |                                          |
| Employees K Showing Page 1 of 12                                                                 | Filter: [Show]                           |

3. Use the **[Show]** link to search for the specific employee by entering their first or last name and clicking the **Search** button to return results.

**Note:** All employees should be added at the Organization level no matter where security is added or not added. Adding at the Organization level ensures that all maintenance on the records is done at one level.

|                                                                                                  | HOME   HELP   SETUP   L            |
|--------------------------------------------------------------------------------------------------|------------------------------------|
| SEARCH   ORGANIZATION   REPORTS                                                                  | Bookmarks: Expand   Add   Remove S |
| ORGANIZATION PROFILE   ALL EMPLOYEES   ALL LOCATIONS                                             |                                    |
| Organization Name: XDTITraining Org 972003                                                       | <ul> <li>Organizatior</li> </ul>   |
|                                                                                                  |                                    |
| organization                                                                                     |                                    |
| XDTITraining Org 972003                                                                          |                                    |
| Previous Page                                                                                    | Add New                            |
| card file regions territories branches departments locations <b>employees</b> accounting vendors |                                    |
| Employees 🕅 🖣 Showing Page 1 of 12 🕨 🗎 💌                                                         | Filter: [Hide]                     |
| Search Filters                                                                                   |                                    |
| First Name: Availability:                                                                        | Title:                             |
| E-mail: Employee Current Employees                                                               |                                    |
| Sort Filters                                                                                     |                                    |
| Sort Field 1: Last Name 💙 Sort Order 1: Ascending 💙 Sort Field 2: 💙                              | Sort Order 2: 🗸 🗸                  |
|                                                                                                  | Clear Search                       |

| <b>iexsure</b>                                  |                         |                                      |                                                        | Home   Help   Setup   Logou      |
|-------------------------------------------------|-------------------------|--------------------------------------|--------------------------------------------------------|----------------------------------|
| SEARCH   ORGAN                                  | Boo                     | kmarks: Expand   Add   Remove Select |                                                        |                                  |
| RGANIZATION PROFILE   ALL EMPLOYEES             | ALL LOCATIONS           |                                      |                                                        |                                  |
| rganization Name: XDTITrainin                   | g Org 972003            |                                      |                                                        | <ul> <li>Organization</li> </ul> |
| rganization                                     |                         |                                      |                                                        |                                  |
| VDTI Tusisis - 0 072002                         |                         |                                      |                                                        |                                  |
| <u>XDT1Training Urg 972003</u><br>Previous Page |                         |                                      |                                                        | Add New                          |
| card file regions territories branche           | s departments locations | employees accounting vendors         |                                                        |                                  |
|                                                 |                         |                                      |                                                        |                                  |
| Employees                                       | N A                     | Showing Page 1 of 1                  | 1                                                      | Filter: [Show]                   |
|                                                 | Availability            | Title                                | E-Mail                                                 | Deactivate                       |
| Details Primary Employee                        |                         |                                      |                                                        |                                  |
| Brown, Dora                                     | Online (Available)      | Accountant                           | brown.dora@aoins.com                                   | <b>E</b>                         |
| Brown, Dora                                     | Online (Available)      | Accountant                           | brown.dora@aoins.com                                   | es territories regions card file |
| Brown, Dora                                     | Online (Available)      | Accountant                           | brown.dora@aoins.com<br>cations / departments / branch | es territories regions card file |

4. Click the **Details** icon beside the employee to display the employees detail screen.

| SEARCH ORGANIZATION REPORTS     SANZATION PROFILE ALL EMPLOYES   ALL LOFATIONS     Sanization     DTITraining Org 972003     anization     DTITraining Org 972003     Sanization     DTITraining Org 972003     anization     DTITraining Org 972003     Sanization     DTITraining Org 972003     Sanization     DTITraining Org 972003     Sanization     DTITraining Org 972003     Sanization     DTITraining Org 972003     Sanization     DTITraining Org 972003     Sanization     DTITraining Org 972003     Sanization     Sanization <t< th=""><th>exsure</th><th>Home   Help   Setup  </th></t<>                                                                                                    | exsure                                                                                         | Home   Help   Setup              |
|----------------------------------------------------------------------------------------------------|------------------------------------------------------------------------------------------------|----------------------------------|
| ANIZATION PROFILE ALL EMPLOYEES ALL LOCATIONS parization Name: XDTITraining Org 972003 anization DTITraining Org 972003 >> Ms. Dora Brown Previous Page Update and file regions territories branches departments locations employees accounting vendors employee detail identity additional logins security commission accounting transactions Employee Information Prefix First MI Last Suffix Goes By Ms. Dora Brown Title Sex DOB Social Security No. Marital Status Accountant V Female V Dora Title Sex DOB Contact Role: Ves No Contact Role: Is this the PRIMARY LOCATION for this employee is: Waterford, IA [4479 Pontiac Lake Rd Ste 2] V Personal Numbers Present Number Details Phone Type Phone Ext Desc Delete Underwriting (200) 523-5946 208                                                                                                    | SEARCH   ORGANIZATION   REPORTS                                                                | Bookmarks: Expand   Add   Remove |
| anization Name: XDTITraining Org 972003<br>anization DTITraining Org 972003 >> Ms. Dora Brown Previous Page Update Card file regions territories branches departments locations employees accounting vendors employee detail identity additional logins security commission accounting transactions Employee Information Prefix First MI Last Suffix Goes By Ms. ♥ Dora Brown Title Sex DOB Social Security No. Marital Status Accountant ♥ Female ♥ @ @ @ Obcace By (000-00-0000) Driver Information St./Prov. Licensed License Number Date Licensed Is this the PRIMARY LOCATION for this employee is: Waterford, IA [4479 Pontiac Lake Rd Ste 2] ♥ Personal Numbers Personal Numbers Acd Nuev Personal Numbers Acd Nuev Personal Numbers Acd Nuev Personal Numbers Acd Nuev Personal Numbers Acd Nuev Personal Numbers Acd Nuev Personal Numbers Acd Nuev Personal Numbers Acd Nuev Personal Numbers Acd Nuev Personal Numbers Acd Nuev Personal Numbers Acd Nuev Personal Numbers Acd Nuev Personal Numbers Acd Nuev Personal Numbers Acd Nuev Acd Nuev Acd Nu | GANIZATION PROFILE   ALL EMPLOYEES   ALL LOCATIONS                                             |                                  |
| anization DTITraining Org 972003 >> Ms. Dora Brown Previous Page Update Update Upda | ganization Name: XDTITraining Org 972003                                                       | <ul> <li>Organizatio</li> </ul>  |
| DTITraining Org 972003 >> Ms. Dora Brown         Previous Page       Update         card file regions territories branches departments locations employees accounting vendors       employee datal         identity additional logins security commissions accounting transactions       employee Information         Prefix       First       MI         Brown       © Dora         Title       Sex       DOB         Accountant       Female       © Ora         Urder       Single       (000-00-0000)         Diver Information       St/Prov. Licensed       License Number         Is this the PRIMARY CONTACT for this organization?       Yes ● No       Contact Role:         Personal Numbers       [Add Nev]         Details Phone       East       Desc         Is burder Type       Phone       East       Delete         Image: Phone       East       Desc       Delete                                                                                                    | ganization                                                                                     |                                  |
| DITE-Training Urg 972003 >> Ms. Brown         Update         Card file regions territories branches departments locations employees accounting transactions         Employee Information         Prefix       First       MI Last       Suffix Goes By         Ms.       Dora       Brown       Dora         Title       Sex       DOB       Social Security No. Marital Status         Accountant       Female       Icense Number       Date Licensed         Is this the PRIMARY CONTACT for this organization?       Yes No       Contact Role:       Yes         Personal Numbers       [Add New]         Details Phone Type       Phone       East       Desc       Delete         W Underwriting       (800) 522-5846       208       Contact Role       Contact Role                                                                                                    | 2011 Turining Our 072002 55 Mg Dave Durang                                                     |                                  |
| card file regions territories branches departments locations employees accounting transactions     employee Identity additional logins security commission accounting transactions     Prefix First MI Last Suffix Goes By   Ms. Dora Brown Dora   Title Sex DOB Social Security No. Marial Status   Accountant Female Image: Contact Role: Image: Contact Role:   Is this the PRIMARY CONTACT for this organization? Yes Image: No Contact Role:   The PRIMARY LOCATION for this employee is: Waterford, IA [4479 Pontiac Lake Rd Ste 2]   Personal Numbers [Add New]   Details Phone East Desc   Image: Underwriting (800) 522-5846 208                                                                                                    | Previous Page                                                                                  | Update                           |
| employee detail       identity       additional logins       security       commissions         employee Information       Prefix       First       MI       Last       Suffix       Goes By         Ms.       © Dora       Brown       © Dora       Dora       Tritle       Sex       DOB       Social Security No.       Marial Status         Accountant       Female       Image: Contact Role       Image: Contact Role       Image: Contact R                                                                                                    | card file regions territories branches departments locations <b>employees</b> accounting vendo | ors                              |
| Employee Information         Prefix       First       MI       Last       Suffix       Goes By         Ms.       Dora       Brown       Dora       Dora         Title       Sex       DOB       Social Security No.       Marial Status         Accountant       Female       Social Security No.       Marial Status         Mccountant       Female       Social Security No.       Marial Status         (000-00-0000)       Single       (000-00-0000)         Driver Information       St./Prov. Licensed       License Number       Date Licensed         Is this the PRIMARY CONTACT for this organization?       Yes No       Contact Role:       V         The PRIMARY LOCATION for this employee is:       Waterford, IA [4479 Pontiac Lake Rd Ste 2] V       Personal Numbers       Add New         Details Phone Type       Phone       East       Desc       Delete         W Underwriting       (800) 522-5846       208       East       Desc                                                                                                    | emolovee detail identity additional logins security commissions accounting transactions        |                                  |
| Employee Information         Prefix       First       MI       Last       Suffix       Goes By         Ms.       Dora       Brown       © Dora         Title       Sex       DOB       Social Security No. Marital Status         Accountant       Female       Single       (000-00-0000)         Driver Information       St./Prov. Licensed       License Number       Date Licensed         Is this the PRIMARY CONTACT for this organization?       Yes ● No       Contact Role:       ▼         The PRIMARY LOCATION for this employee is:       Waterford, IA [4479 Pontiac Lake Rd Ste 2] ▼          Personal Numbers       [Add New]       [Add New]         Details Phone Type       Phone       East       Desc       Delete         Image: Underwriting       (800) 522-5846       208       Employee       East       Delete                                                                                                    |                                                                                                |                                  |
| Prefix     First     MI     Last     Suffix     Goes By       Ms.     Dora     Brown     Dora       Title     Sex     DOB     Social Security No. Marital Status       Accountant     Female     Single     (000-00-0000)       Driver Information     St./Prov. Licensed     License Number     Date Licensed       Is this the PRIMARY CONTACT for this organization?     Yes No     Contact Role:       The PRIMARY LOCATION for this employee is:     Waterford, IA [4479 Pontiac Lake Rd Ste 2]       Personal Numbers     [Add New]       Details Phone Type     Phone     East       Image: Underwriting     (800) 522-5846     208                                                                                                    | Employee Information                                                                           |                                  |
| Ms.       Ora       Brown       Dora         Title       Sex       OOB       Social Security No.       Marital Status         Accountant       Female       Single       (000-00-0000)         Driver Information       St./Prov. Licensed       License Number       Date Licensed         Is this the PRIMARY CONTACT for this organization?       Yes No       Contact Role:       Image: Contact Role:         The PRIMARY LOCATION for this employee is:       Waterford, IA [4479 Pontiac Lake Rd Ste 2]       Image: Contact Role:       Image: Contact Role:         Personal Numbers       [Add New]       [Add New]       [Add New]         Details Phone Type       Phone       East       Deck         Image: Underwriting       (800) 522-5846       208       Image: Contact Role Role Role Role Role Role Role Role                                                                                                    | Prefix First MI Last Suffix Goes By                                                            |                                  |
| Title     Sex     DOB     Social Security No.     Marital Status       Accountant     Female     Single     Single       Other Information     St/Prov. Licensed     Stocial Security No.     Marital Status       Driver Information     St/Prov. Licensed     Stocial Security No.     Marital Status       Is this the PRIMARY CONTACT for this organization?     Ves No     Contact Role:       The PRIMARY LOCATION for this employee is:     Waterford, IA [4479 Pontiac Lake Rd Ste 2]       Personal Numbers     [Add New]       Details Phone Type     Phone     Ext     Desc       Winderwriting     (800) 522-5846     208     Ext                                                                                                    | Ms. 🕑 Dora Brown 🕑 Dora                                                                        |                                  |
| Accountant       Female       Single         Over Information       St./Prov. Licensed       License Number       Date Licensed         Is this the PRIMARY CONTACT for this organization?       Yes Image: No Contact Role:       Image: No Contact Role:         The PRIMARY LOCATION for this employee is:       Waterford, IA [4479 Pontiac Lake Rd Ste 2]       Image: No Contact Role:         Personal Numbers       Image: Contact Role:       Image: Contact Role:       Image: Contact Role:         Details Phone Type       Phone       Ext       Desc       Delete         Image: Underwriting       (800) 523-5846       208       Image: Contact Role:       Image: Contact Role:                                                                                                    | Title Sex DOB Social Security No. Marital Sta                                                  | tus                              |
| (000-00-0000)         Driver Information       St./Prov. Licensed         Image: St./Prov. Licensed       Date Licensed         Image: St./Prov. Licensed       Image: St./Prov. Licensed         Image: St./Prov. Licensed       Image: St./Prov. Lice                                                                                                    | Accountant 🔽 Female 🔽 🔯 Single                                                                 | <b>v</b>                         |
| Driver Information     St./Prov. Licensed     License Number     Date Licensed       Image: St./Prov. Licensed     Image: St./Prov. Licensed     Image: St./Prov. Licensed       Image: St./Prov. Licensed     Image: St./Prov. Licensed     Image: St./Prov. Licensed       Is this the PRIMARY CONTACT for this organization?     Ves Image: No     Contact Role:       The PRIMARY LOCATION for this employee is:     Waterford, IA [4479 Pontiac Lake Rd Ste 2]       Personal Numbers     Image: St./Prov. Licensed       Details Phone Type     Phone     Ext     Desc       Image: Underwriting     (800) 523-5846     208     Image: St./Prov. St./Prov. S                                                                                                    | (000-00-0000)                                                                                  |                                  |
| Is this the PRIMARY CONTACT for this organization?       Yes Image: No       Contact Role:         The PRIMARY LOCATION for this employee is:       Waterford, IA [4479 Pontiac Lake Rd Ste 2]       Image: No         Personal Numbers       [Add New]         Details Phone Type       Phone       Ext       Delete         Image: Underwriting       (800) 523-5846       208       Image: No                                                                                                    | Driver Information St./Prov. Licensed License Number Date Licensed                             |                                  |
| Is this the PRIMARY CONTACT for this organization? Ves No Contact Role:                                                                                                    |                                                                                                |                                  |
| The PRIMARY LOCATION for this employee is: Waterford, IA [4479 Pontiac Lake Rd Ste 2]  Personal Numbers [Add New ] Details Phone Type Phone Ext Desc Delete Underwriting (800) 523-5846 208                                                                                                    | Is this the <b>PRIMARY CONTACT</b> for this organization? O Yes 💿 No Contact Role:             | ×                                |
| Personal Numbers     [Add New]       Details Phone Type     Phone     Ext     Desc     Delete       Underwriting     (800) 523-5846     208     [m]                                                                                                    | The <b>PRIMARY LOCATION</b> for this employee is: Waterford, IA [4479 Pontiac Lake Rd Ste 2] 💌 |                                  |
| Details Phone Type     Phone     Ext     Desc     Delete       Underwriting     (800) 523-5846     208     Image: Compare the second second secon                                                                                                    | Personal Numbers [Add                                                                          | New ]                            |
| ▶ Underwriting (800) 523-5846 208                                                                                                    | Details Phone Type Phone Ext Desc De                                                           | elete                            |
|                                                                                                    | Underwriting (800) 523-5846 208                                                                |                                  |

5. Click the **additional logins** tab to display the additional logins summary. Click the **Add New** link on the navigation toolbar to display the Add a new login pop-up window.

|                                                                        |                     | Home   Help   Setup   Logout                                           |
|------------------------------------------------------------------------|---------------------|------------------------------------------------------------------------|
| SEARCH   ORGANIZATION   REPORTS                                        |                     | Bookmarks: Expand   Add   Remove Selected                              |
| ORGANIZATION PROFILE   ALL EMPLOYEES   ALL LOCATIONS                   |                     |                                                                        |
| Organization Name: XDTITraining Org 972003                             |                     | Organization                                                           |
| organization                                                           |                     |                                                                        |
| XDTITraining Org 972003 >> Ms. Dora Brown                              |                     |                                                                        |
| Previous Page                                                          |                     | Add New                                                                |
| card file regions territories branches departments locations employe   | ees accounting ve   | ndors                                                                  |
| employee detail identity additional logins security commissions acco   | unting transactions |                                                                        |
|                                                                        |                     |                                                                        |
| Additional Login Information                                           |                     |                                                                        |
| No record(s) found. The https://nexweb7.nexsure.com - Login Informatio | on - Mi 🖃 🗖 🞽       |                                                                        |
|                                                                        |                     | ommissions security additional logins identity employee detail         |
| Add a new Login                                                        | ne sure             | locations / departments / branches / territories / regions / card file |
|                                                                        |                     | organization                                                           |
| Additional Login Type: Access General                                  | *                   |                                                                        |
| Account Number:                                                        |                     |                                                                        |
| Login ID: dora@ins-email                                               |                     |                                                                        |
| Password:                                                              |                     |                                                                        |
| Confirm Password:                                                      |                     |                                                                        |
| Department ID:                                                         | (optional)          |                                                                        |
| Description:                                                           |                     |                                                                        |
|                                                                        |                     |                                                                        |
|                                                                        | Cancel Save         |                                                                        |
|                                                                        |                     |                                                                        |
| 🙆 Done 🔒 🥥 Ir                                                          | nternet             |                                                                        |
| User: Dora Brown [Administrator] Signed On At 6/27/2005 11:12:35 AM E  | EST                 | Status: Online (Available)                                             |

| Field                  | Description                                  |
|------------------------|----------------------------------------------|
| Additional Login Type: | Select the carrier to add the login info to. |
| Account Number:        | For user reference only, not required.       |

| Field             | Description                                                      |
|-------------------|------------------------------------------------------------------|
| Login ID:         | The ID used to gain access to the selected carrier's site.       |
| Password:         | The password used to gain access to the selected carrier's site. |
| Confirm Password: | Retype the password to confirm it has been entered correctly.    |
| Department ID:    | Only used if the carrier requires additional login information.  |
| Description:      | Used for reference by user, not required.                        |

- 6. To complete the setup, click the **Save** button to store the information or the **Cancel** button to abort.
- To edit the additional login information, click the **Details** icon beside the additional login. Edit the information and click the **Save** button to store the information or the **Cancel** button to abort.
- To remove the additional login information, click the **Remove** icon beside the Additional Login and click the **OK** button to confirm deletion or the **Cancel** button to abort the removal of the login.

#### **Employee Identity**

An employee's photo, signature and a salutation may be added to their **identity** in Nexsure. To access the employee **identity** tab after logging in, follow the steps below:

- 1. On the Primary menu, click the **ORGANIZATION** link to display the **organization** > **card file** tab.
- 2. Click the **employees** tab to display a summary view of all employees within the organization.

| ne sure                                                                                          | Home   Help   Setup   Logou              |
|--------------------------------------------------------------------------------------------------|------------------------------------------|
| SEARCH   ORGANIZATION   REPORTS                                                                  | Bookmarks: Expand   Add   Remove Selecte |
| ORGANIZATION PROFILE   ALL EMPLOYEES   ALL LOCATIONS                                             |                                          |
| Organization Name: XDTITraining Org 972003                                                       | <ul> <li>Organization</li> </ul>         |
| organization<br>XDTITraining Org 972003                                                          |                                          |
| Previous Page                                                                                    | Add New                                  |
| card file regions territories branches departments locations <b>employees</b> accounting vendors |                                          |
| Employees K Showing Page 1 of 12 F K 1                                                           | Filter: [Show]                           |

3. Use the **[Show]** link to search for the specific employee by entering their first or last name and clicking the **Search** button to return results.

**Note:** All employees should be added at the Organization level no matter where security is added or not added. Adding at the Organization level ensures that all maintenance on the records is done at one level.

| nevsure                                                                                   | Home   Help   Setup   L            |
|-------------------------------------------------------------------------------------------|------------------------------------|
| SEARCH   ORGANIZATION   REPORTS                                                           | Bookmarks: Expand   Add   Remove S |
| ORGANIZATION PROFILE   ALL EMPLOYEES   ALL LOCATIONS                                      |                                    |
| Organization Name: XDTITraining Org 972003                                                | Organizatior                       |
| organization                                                                              |                                    |
| XDTITraining Org 972003                                                                   |                                    |
| Previous Page                                                                             | Add New                            |
| card file regions territories branches departments locations employees accounting vendors |                                    |
| Employees K Showing Page 1 of 12 K                                                        | Filter: [Hide]                     |
| Search Filters                                                                            |                                    |
| First Name: Availability:                                                                 | Title:                             |
| E-mail: Employee Current Employees                                                        |                                    |
| Sort Filters                                                                              |                                    |
| Sort Field 1: Last Name 💙 Sort Order 1: Ascending 💙 Sort Field 2: 💉                       | Sort Order 2: 💉                    |
|                                                                                           | Clear Search                       |

| essure                               |                                     |                          |                          | Home   Help   Setup   Log           |
|--------------------------------------|-------------------------------------|--------------------------|--------------------------|-------------------------------------|
| SEARCH   ORGA                        | NIZATION   REPORTS                  |                          | Во                       | okmarks: Expand   Add   Remove Sele |
| RGANIZATION PROFILE   ALL EMPLOYEES  | ALL LOCATIONS                       |                          |                          |                                     |
| ganization Name: XDTITraini          | ng Org 972003                       |                          |                          | <ul> <li>Organization</li> </ul>    |
| ganization                           |                                     |                          |                          |                                     |
| (DTITraining Org 972003              |                                     |                          |                          |                                     |
| Previous Page                        |                                     |                          |                          | Add New                             |
| card file regions territories branch | es departments locations <b>emp</b> | oyees accounting vendors |                          |                                     |
| Employees                            | И «                                 | Showing Page 1 of 1      | 1 💌                      | Filter: [Show]                      |
| Details Primary Employee             | Availability                        | Title                    | E-Mail                   | Deactivate                          |
| Brown, Dora                          | Online (Available)                  | Accountant               | brown.dora@aoins.com     | E .                                 |
|                                      | vendors                             | accounting employees loc | ations departments branc | hes territories regions card file   |

4. Click the **Details** icon beside the employee to display the employees detail screen.

| Sure                                                                                   | HOME   HELP   SETUP              |
|----------------------------------------------------------------------------------------|----------------------------------|
| SEARCH   ORGANIZATION   REPORTS                                                        | Bookmarks: Expand   Add   Remove |
| ANIZATION PROFILE   ALL EMPLOYEES   ALL LOCATIONS                                      |                                  |
| anization Name: XDTITraining Org 972003                                                | <ul> <li>Organization</li> </ul> |
| anization                                                                              |                                  |
| )<br>TITraining Org 972003 >> Ms. Dora Brown                                           |                                  |
| Previous Page                                                                          | Update                           |
| ard file regions territories branches departments locations <b>employees</b>           | ounting vendors                  |
| employee detail identity additional logins security commissions accounting             | nsactions                        |
|                                                                                        |                                  |
| Employee Information                                                                   |                                  |
| Mc Dora Brown                                                                          | Jora                             |
| Title Sey DOB Social Secur                                                             | No. Marital Statuc               |
| Accountant V Female V                                                                  | Single V                         |
| (000-00-0                                                                              |                                  |
| Driver Information St /Draw Licenced Licence Number                                    | teliconcod                       |
|                                                                                        |                                  |
| ×                                                                                      |                                  |
| Is this the <b>PRIMARY CONTACT</b> for this organization? 🛛 🔿 Yes 💿 No 🦳 Contact Role: | ×                                |
| The <b>PRIMARY LOCATION</b> for this employee is: Waterford, IA [4479 Pontiac Lake Rd  | e 2] 🗸                           |
| Personal Numbers                                                                       | [ Add New ]                      |
| Details Dhone Tune Dhone Eut                                                           | cc Balata                        |
| Decans Filone Type Filone Lac                                                          | st Delete                        |

5. Click the **identity** tab to display tabs used for adding a photo, a salutation and a signature for the employee.

| organization                  |                                    |                                                                                                    |                             |
|-------------------------------|------------------------------------|----------------------------------------------------------------------------------------------------|-----------------------------|
| XDTITraining Org >> Dora      | Brown                              |                                                                                                    |                             |
| Previous Page                 |                                    |                                                                                                    | Add New                     |
| card file regions territories | branches departments location      | s employees accounting vendors                                                                                                    |                             |
| employee detail identity      | additional logins security commiss | ions accounting transactions                                                                                                    |                             |
| employee photo salutation     | signature file                     |                                                                                                    |                             |
|                               |                                    |                                                                                                    |                             |
|                               | Employee Photo                     | [add phote                                                                                                    | 1                           |
|                               | No Employee Photo                  | Photos must be JPG format.<br>To avoid distortion, please upload the photo with a <b>height</b> of 225 pixels an<br>width of 150 pixels. | a                           |
|                               |                                    | signature fil                                                                                                    | e salutation employee photo |

### HOW to Add an Employee Photo

Employee photos are displayed when another staff member clicks on the employee name link. Follow the steps below to add a photo to the employee record.

- 1. Click the [add photo] link on the Employee Photo tab of the Identity screen. Photos must be JPG format and to avoid distortion, upload the photo with a height of 225 pixels and width of 150 pixels and the file size cannot be larger than 50KB.
- 2. The **Add new photo** screen is displayed. Click the **Browse** button to display the Choose file screen.

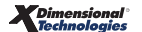

| employee photo salutation signature file |                 |                    |                            |
|------------------------------------------|-----------------|--------------------|----------------------------|
| Add new photo                            |                 | ne sure            |                            |
| Image path:                              |                 | Browse             |                            |
|                                          | [Save] [Cancel] |                    |                            |
|                                          |                 | signature file 人 s | alutation , employee photo |

3. Search for the picture on your computer and after selecting the appropriate file, click the **Open** button to return to the **Add new photo** screen.

| Choose file                                                      |                                                                                                    | ? 🛛                    |
|------------------------------------------------------------------|----------------------------------------------------------------------------------------------------|------------------------|
| Look jn:                                                         | 📇 My Pictures 💽 🔶 📺 🕶                                                                                                    |                        |
| My Recent<br>Documents<br>Desktop<br>My Documents<br>My Computer | MP Navigator<br>MP Navigator<br>BC Signature 2.JPG<br>BC Photo.JPG<br>Comp Photo.jpg<br>Comp Photo.jpg<br>Sample Pictures<br>SIS.gif<br>XDsignature.bmp |                        |
| My Network<br>Places                                             | File name:     Emp Photo.jpg       Files of type:     All Files (*.*)                                                                                   | <u>O</u> pen<br>Cancel |

4. The path to the photo is added to the **Image path** field. Click **[Save]** to add the photo to the employee's identity. Click **[Cancel]** to abort the process. If the photo is too large a message displays to let you know to resize the photo.

security  $igsymbol{\lambda}$  additional logins  $igsymbol{\lambda}$  identity  $igsymbol{\lambda}$  employee detail  $igsymbol{\lambda}$ 

| mployee detail 🍸                                        | identity ac                             | ditional logins                                                                | security ( c                  |                                              | secounting                                                    | transactions                                                               |                       |                    |                      |                       |                          |
|---------------------------------------------------------|-----------------------------------------|--------------------------------------------------------------------------------|-------------------------------|----------------------------------------------|---------------------------------------------------------------|----------------------------------------------------------------------------|-----------------------|--------------------|----------------------|-----------------------|--------------------------|
| employee photo                                          | salutation                              | signature file                                                                 |                               |                                              |                                                               |                                                                            |                       |                    |                      |                       |                          |
|                                                         |                                         | Add new phot                                                                   | o                             |                                              |                                                               |                                                                            |                       |                    | ne sure              | Э                     |                          |
|                                                         |                                         | Image path:                                                                    | C:\Documer                    | ts and Setting                               | ıs\cormie                                                     | rb\My Docun                                                                | nents\My Pic          | ctures\Emp         | Browse               | ו                     |                          |
|                                                         |                                         |                                                                                |                               |                                              | [Save]                                                        | [Cancel]                                                                   |                       |                    |                      |                       |                          |
|                                                         |                                         |                                                                                |                               |                                              |                                                               |                                                                            |                       |                    | signature fil        | e $\land$ salutation  | employee photo           |
|                                                         |                                         |                                                                                |                               |                                              |                                                               |                                                                            |                       |                    |                      |                       |                          |
|                                                         |                                         |                                                                                |                               |                                              | accounting                                                    | transactions                                                               |                       | ns 人 securi        | ty 🙏 additional      | logins 人 identi       | ty 人 employee detai      |
|                                                         | _                                       | _                                                                              |                               |                                              | accounting                                                    | transactions                                                               | Commissior            | ns 人 securi        | ty / additional      | logins <b>identi</b>  | ty employee detai        |
| _                                                       | -                                       | _                                                                              |                               |                                              | accounting                                                    | transactions                                                               | 人 commission          | ns <b>/ securi</b> | ty <u>additional</u> | logins <b>identi</b>  | <b>ty</b> employee detai |
| d file 🍸 regions                                        | territories                             | ∵branches ∵d                                                                   | epartments                    | ocations ] emp                               | accounting                                                    | transactions                                                               | vendors               | ns / securi        | ty 人 additional      | logins <b>ident</b> i | ty employee detai        |
| d file 🍸 regions<br>mployee detail                      | territories<br>identity                 | branches d                                                                     | epartments<br>security        | ocations y emp<br>ommissions y               | accounting<br>ployees<br>accounting                           | accounting                                                                 | vendors               | ns <b>/ securi</b> | ty 人 additional      | logins identi         | <b>ty</b> employee deta  |
| d file   regions<br>mployee detail  <br>employee photo  | territories<br>identity<br>salutation   | branches d<br>additional logins<br>signature file                              | security                      | ocations gent                                | accounting<br>ployees<br>accounting                           | accounting                                                                 | vendors               | ns <b>securi</b>   | ty 人 additional      | logins <b>identi</b>  | <b>ty</b> employee detai |
| d file   regions<br>mployee detail<br>employee photo    | territories<br>identity<br>salutation   | branches d<br>additional logins<br>signature file                              | security                      | ocations emp                                 | accounting<br>ployees                                         | accounting                                                                 | vendors               | ns <b>securi</b>   | ty 人 additional      | logins identi         | ty employee detai        |
| d file   regions<br>mployee detail<br>employee photo    | territories<br>identity<br>salutation   | branches d<br>additional logins<br>signature file<br>Add new pho               | epartments<br>security        | ocations emp                                 | accounting<br>ployees                                         | ; transactions<br>accounting<br>; transactions                             | vendors               | ns securi          | ty additional        | logins identi         | ty employee deta         |
| d file / regions<br>imployee detail /<br>employee photo | identity<br>salutation                  | branches d<br>additional logins<br>signature file<br>Add new pho               | security<br>security          | ocations emp<br>ommissions<br>File size ca   | accounting<br>ployees<br>accounting<br>n not be r             | accounting<br>transactions                                                 | vendors               | ns <b>securi</b>   |                      | logins identi         | ty ∫ employee detai      |
| d file regions<br>mployee detail<br>employee photo      | territories<br>identity i<br>salutation | branches d<br>additional logins<br>signature file<br>Add new pho<br>Image path | spartments<br>security<br>oto | ocations ) emp<br>ommissions<br>File size ca | accounting<br>ployees<br>accounting<br>n not be r             | accounting<br>transactions<br>transactions                                 | vendors               | ns securi          | nexsure              | logins identi         | ty _ employee detai      |
| nd file regions<br>employee detail<br>employee photo    | identity<br>salutation                  | branches d<br>additional logins<br>signature file<br>Add new pho<br>Image path | epartments security           | ocations emp<br>ommissions<br>File size ca   | accounting<br>ployees )<br>accounting<br>n not be n<br>[Save] | ; transactions<br>accounting  <br>transactions<br>more than 51<br>[Cancel] | vendors<br>200 bytes. | ns / securi        | ne sure              | ogins identi          | ty ∫ employee deta       |

accounting transactions

- 5. When [Save] is clicked, the photo is added to the employee identity.
- 6. To remove the photo, click the [delete photo] link. When an employee photo is deleted, the Employee Photo tab displays "No Employee Photo" with the [add photo] link active.

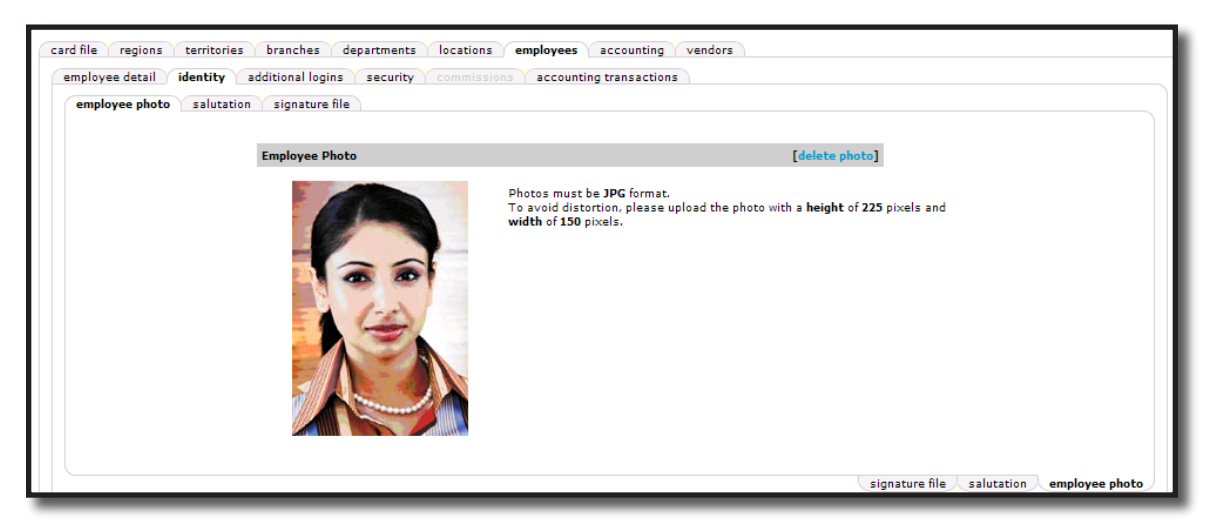

#### HOW to Add an Employee Signature

The employee's electronic signature may be used on applications, policy change requests, loss notices, certificates and binders issued at the policy level. Electronic signatures may also be used in Documents created with or without a Template. The signature can be set up within a Document Template to automatically merge into the document. The easiest way to create a signature is to scan the signature and crop out the unnecessary white space surrounding it. Save the signature to your local desktop with a **.jpg** extension. To add the signature, access the employee identity information screen by following the directions in the Employee Identity section of this chapter. After accessing the employee **identity** tab:

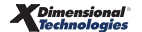

1. Click the **Signature File** tab. Click the **Click** <u>here</u> link to add a new signature. The **Add New Signature** screen is displayed.

**Note:** The signatures must be JPG format and sized within a height of 75 pixels and a width of 300 pixels. For more information on setting up a digital signature see *Tips & Facts Vol. 3, Issue 3* in Nexsure Help.

| Click <u>here</u> to add new signature. Current signatu | To avoid distortion, please upload the signature with a beingt of 75 pixels and width |                |
|---------------------------------------------------------|---------------------------------------------------------------------------------------|----------------|
| No signature available                                  | ~                                                                                     | of 225 pixels. |
|                                                         |                                                                                       |                |
|                                                         |                                                                                       |                |
|                                                         |                                                                                       |                |
|                                                         |                                                                                       |                |
|                                                         |                                                                                       |                |
|                                                         |                                                                                       |                |
|                                                         |                                                                                       |                |

2. Click the **Browse** button to display the files on your local computer.

| Add new signature |        |
|-------------------|--------|
|                   |        |
| Image path:       | Browse |
| Reference:        |        |
|                   |        |
|                   |        |
|                   |        |
|                   | ~      |
|                   |        |

3. Locate the stored signature, highlight it and click the **Open** button.

| Choose file                                       |                                                                                                    |                                     |   |           | ? 🔀                    |
|---------------------------------------------------|----------------------------------------------------------------------------------------------------|-------------------------------------|---|-----------|------------------------|
| Look <u>i</u> n:                                  | 📇 My Pictures                                                                                                    |                                     | • | 🗢 🗈 💣 📰 • |                        |
| My Recent<br>Documents<br>Desktop<br>My Documents | MP Navigator<br>BC Photo.JPG<br>BC Signature 2.<br>BC Signature.JF<br>Emp Photo.jpg<br>g-logo-red-nex:<br>Sample Pictures<br>SiS.gif<br>XDsignature.br | .JPG<br>PG<br>sure.gif<br>s         |   |           |                        |
| My Computer                                       |                                                                                                    |                                     |   |           |                        |
| My Network<br>Places                              | File <u>n</u> ame:<br>Files of <u>t</u> ype:                                                                                                    | BC Signature.JPG<br>All Files (*.*) |   | •<br>•    | <u>O</u> pen<br>Cancel |

4. The path to the file will be displayed in the **Image path** field. In the **Reference** box, enter any necessary reference information for the signature. Click **[Save]** to add the signature to Nexsure. Click **[Cancel]** to abort adding the signature.

| employee detail ide<br>employee photo s | ntity additional logins security commissions accounting tran | Isactions                                |
|-----------------------------------------|--------------------------------------------------------------|------------------------------------------|
|                                         | Add new signature                                            | ne sure                                  |
|                                         | Image path: C:\Documents and Settings\cormierb\My Do         | cuments\My Pictures\BC S Browse          |
|                                         | Reference:                                                   |                                          |
|                                         |                                                              |                                          |
|                                         | [Save] [                                                     | <br>[Cancel]                             |
|                                         |                                                              | signature file salutation employee photo |

5. Multiple signatures may be added to an employee's identity. Only one signature may be active and available to select for use on forms or in documents. To inactivate a signature once it has been added, use the [Make Inactive] link. Once the signature is inactive, it will no longer be displayed in signature selection lists throughout Nexsure. If a signature is made inactive, any previous documents in which the signature was used will not be changed. A signature can be reactivated as long as no other signatures for that staff member are active.

**Note:** If an employee is made inactive in Nexsure, their signature will no longer be displayed for selection.

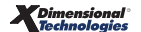

| mployee photo salutati<br>Click <u>here</u> to | on signature file                  | e. Current signa         | ature is highlighte | ed.    | To avoid distortion, please upload the     |
|------------------------------------------------|------------------------------------|--------------------------|---------------------|--------|--------------------------------------------|
| signature Reference<br>Bdy Crieia              | e Last Updated By<br>Betsy Cormier | Last Updated             | Make Active         | Remove | of 225 pixels.<br>Current Active Signature |
| Betsy Cormier                                  | Betsy Cormier                      | 10/29/2007<br>1:01:01 PM | [Make Active]       | Ē.     | Dersy Cormier                              |

### HOW to Secure an Employee Signature

An employee's electronic signature may be used on applications, policy change requests, loss notices, certificates and binders issued at policy level. Electronic signatures may also be used in Documents created with or without a Template. By default all users in the Organization will have access to an employee's signature. Security is available to limit access to the electronic signature to the owner of the signature or to specific authorized users of the signature.

#### Secure Access to Employee Signature to the Employee

After accessing the employee **identity** tab, click the **signature file** tab. The employee's signature is displayed. For information about adding an employee's signature, see "HOW to Add an Employee Signature" earlier in this chapter.

Place a check in the check box next to **Private (only owner can utilize this signature)**. Selecting this check box limits access to the signature to the employee, the owner of the signature. Marking the signature **Private** inactivates the **[control authorizations]** link.

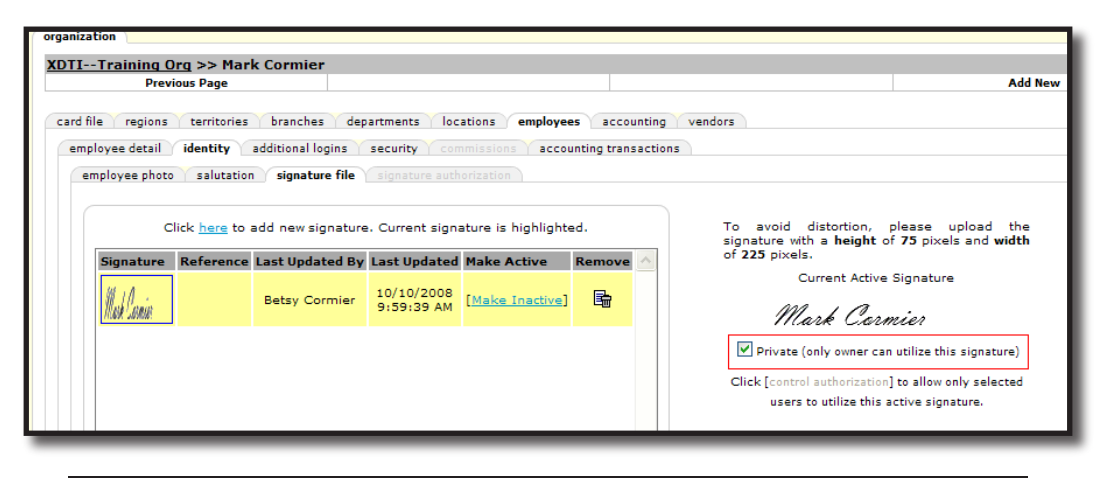

**Note**: All employees have access to their own signatures, regardless of authorizations.

The signature will only be available to the employee. Any user other than the owner of the signature will know that the signature exists but will not be able to use the signature.

From the Producer section of the ACORD 125, a search for Producer Signature displays signatures available for employees assigned to the policy. If access to the signature is not authorized to the logged on user, the

signature will not pre-fill to the application.

| Entity     |               |              |                    |                               |                    |                      |
|------------|---------------|--------------|--------------------|-------------------------------|--------------------|----------------------|
| Brand      | ch Contacts   | × .          | [Search] [Cl       | ear]                          |                    |                      |
| First Name |               |              | ast Name           |                               |                    |                      |
|            |               |              |                    |                               |                    |                      |
|            |               |              |                    |                               |                    |                      |
|            |               |              |                    | Search Results                |                    |                      |
|            | First<br>Name | Last<br>Name | Role               | Branch                        | Authorized<br>User | Signature Or<br>File |
|            | Betsy         | Cormier      | Account<br>Manager | B C Insurance Agency,<br>Inc. | <b>V</b>           | 4                    |
|            | Mark          | Cormier      | Producer           | B C Insurance Agency,         |                    | ×                    |

#### Control Access of Employee Signature to Authorized Users

By default all users in an Organization will have access to the employee's signature. From the employee's signature file tab, click the [control authorization] link to limit access to specified users. If the check box next to Private (only owner can utilize this signature) is checked, uncheck the box to activate the [control authorizations] link.

| organization                                          |                                                                                                    |                                                                        |                                                                      |                                     |                                                                                     |                                                                       |
|-------------------------------------------------------|----------------------------------------------------------------------------------------------------|------------------------------------------------------------------------|----------------------------------------------------------------------|-------------------------------------|-------------------------------------------------------------------------------------|-----------------------------------------------------------------------|
| XDTITraining (                                        | <u>)rq</u> >> Mark Cormier                                                                                                  |                                                                        |                                                                      |                                     |                                                                                     |                                                                       |
| Prev                                                  | rious Page                                                                                                    |                                                                        |                                                                      |                                     |                                                                                     | Add New                                                               |
| card file regions<br>employee detail<br>employee phot | territories branches de<br>identity additional logins<br>salutation signature file<br>Click <u>here</u> to add new signatur | partments loca<br>security com<br>signature author<br>e. Current signa | ations employee<br>missions accou<br>prization<br>ture is highlighte | s accounti<br>nting transact<br>ed. | ng vendors<br>tions<br>To avoid distortion,<br>signature with a <b>height</b> o     | please upload the<br>f 75 pixels and width                            |
| Signature                                             | Reference Last Updated B                                                                                                    | / Last Updated                                                         | Make Active                                                          | Remove ^                            | of 225 pixels.                                                                      |                                                                       |
| Mesh Casaia                                           | Betsy Cormier                                                                                                    | 10/10/2008<br>9:59:39 AM                                               | [ <u>Make Inactive</u> ]                                             | <b>B</b>                            | Current Active<br>Mark Carn                                                         | Signature                                                             |
|                                                       |                                                                                                    |                                                                        |                                                                      |                                     | Private (only owner can<br>Click [control authorization]<br>users to utilize this a | utilize this signature)<br>to allow only selected<br>ctive signature. |

An alert message displays. Click **OK** to continue and control authorizations. **Cancel** will abort the authorization process.

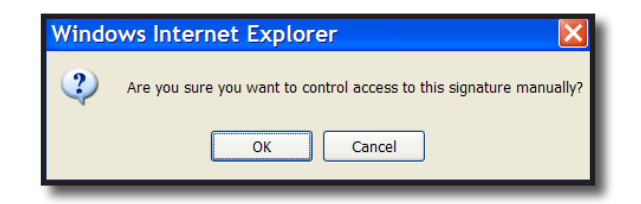

The **signature authorizations** tab is now active and displays the default summary view of **active Signature Authorizations**.

| Previous Page                        |                                       |                             | Update        | Cancel         |
|--------------------------------------|---------------------------------------|-----------------------------|---------------|----------------|
| file regions territories b           | ranches departments le                | cations employees accour    | nting vendors |                |
| nployee detail identity addit        | tional logins security c              | mmissions accounting transa | actions       |                |
| employee photo salutation salutation | signature file signature au           | horization                  |               |                |
| Signature Authorization              | ـــــــــــــــــــــــــــــــــــــ |                             |               | Filter: [Show] |
| orginatar e mathematication          | •                                     |                             |               |                |

Active authorizations are users who have been authorized to use the employee's signature. Click the [Show] link to search for users with an Authorization Status of Inactive. Inactive users are employees who have not previously been given authorization to use the employee's signature.

| Previous Page                                                        |                                                                        | Update                                                 | Cancel                                                                    |           |
|----------------------------------------------------------------------|------------------------------------------------------------------------|--------------------------------------------------------|---------------------------------------------------------------------------|-----------|
| d file regions territories b<br>mployee detail <b>identity</b> addit | ranches departments locations er<br>tional logins security commissions | mployees accounting vendors<br>accounting transactions |                                                                           |           |
| Signature Authorization                                              |                                                                        |                                                        | Filter: [                                                                 | [Hide]    |
|                                                                      |                                                                        |                                                        |                                                                           |           |
| First Name:                                                          | Last Name:                                                             | Title:                                                 | Authorization Inactive                                                    | -         |
| First Name:<br>E-mail:                                               | Last Name:<br>Employee<br>Status:                                      | Title:                                                 | Authorization Inactive<br>Status:                                         | •         |
| First Name:<br>E-mail:<br>Sort Filters                               | Last Name:<br>Employée<br>Status:                                      | mployees V Branch: All                                 | Authorization Inactive V                                                  |           |
| First Name:<br>E-mail:<br>Sort Filters<br>Sort Field 1: Last Name    | Last Name:<br>Employee<br>Status:<br>Sort Order 1: Ascending           | Title:                                                 | Authorization Inactive<br>Status:<br>Sort Order 2: Ascending<br>Clear Sea | ✓<br>arch |

The filter Branch selection is for all Branches. To limit the search to all Inactive users belonging to a Branch, select the branch from the drop-down list. If the user to be authorized is assigned to multiple branches, leave the default at **All**. Fields are available to search by First Name, Last Name, Title and E-Mail address. Click the **Search** button and a list of **Inactive** (unauthorized) users that meet the search filter criteria is displayed.

Click the **Select** check mark to select all listed users or select each box individually. When all selections are made, click **Update** on the **Navigation Toolbar** to save the authorized employees.

| organiz | ation                                                                                     |                                                   |                    |                     |                      |                       |                              |  |  |
|---------|-------------------------------------------------------------------------------------------|---------------------------------------------------|--------------------|---------------------|----------------------|-----------------------|------------------------------|--|--|
| XDTI    | (DTITraining Org >> Mark Cormier                                                          |                                                   |                    |                     |                      |                       |                              |  |  |
|         | F                                                                                         | Previous Page                                     |                    |                     |                      | Update                | Cancel                       |  |  |
| card    | card file regions territories branches departments locations employees accounting vendors |                                                   |                    |                     |                      |                       |                              |  |  |
| em      | iployee det                                                                               | ail identity additional log                       | ins security co    | mmissions   account | ting transactions    |                       |                              |  |  |
|         | employee p                                                                                | hoto $\curlyvee$ salutation $\curlyvee$ signature | file signature aut | horization          |                      |                       |                              |  |  |
|         | Signatu                                                                                   | re Authorization                                  |                    | 🛛 🖉 Displaying      | ) Page 1 of 1 🕅 1 💌  |                       | Filter: [Show]               |  |  |
|         | Select                                                                                    | Name                                              | Employee Status    | Title               | Authorization Status | E-mail                | Branch/Entity                |  |  |
|         |                                                                                           | Kelly Abrams                                      | Active             |                     | Inactive             | kelly.abrams@xdti.com | n B C Insurance Agency, Inc. |  |  |
|         | <b>&gt;</b>                                                                               | Dora Brown                                        | Active             | Account Manager     | Inactive             |                       | B C Insurance Agency, Inc.   |  |  |
|         | <b>V</b>                                                                                  | Account Manager Cormier                           | Active             | Account Manager     | Inactive             | betsplus3@juno.com    | B C Insurance Agency, Inc.   |  |  |
|         |                                                                                           | Betsy Cormier                                     | Active             | Producer            | Inactive             | Betsy.Cormier@xdti.co | m B C Insurance Agency, Inc. |  |  |

The screen will refresh to display the remaining **Inactive** users.

| employee pl             | amployee photo salutation signature file signature authorization |                 |          |                        |                        |                            |  |
|-------------------------|------------------------------------------------------------------|-----------------|----------|------------------------|------------------------|----------------------------|--|
| Signature Authorization |                                                                  |                 |          | Displaying Page 1 of 1 | 1 🗸                    | Filter: [Show]             |  |
| Select                  | Name                                                             | Employee Status | Title    | Authorization Status   | E-mail                 | Branch/Entity              |  |
|                         | Betsy Cormier                                                    | Active          | Producer | Inactive               | Betsy.Cormier@xdti.com | B C Insurance Agency, Inc. |  |

To return to the default view of **Active** users, click the [**Show**] link. Click **Clear** to clear all search criteria and then select **Authorization Status** of **Active**. Click **Search** to display a list of all users authorized to access the employee's signature.

Return to the **signature** tab. The authorization link has changed to "Click **[do not control authorization]** to allow all users to utilize this active signature".

| emp | oloyee photo                                                       | salutation | signature file  | signature auth           | orization       |                                                                                                    |                                                                                                    |
|-----|--------------------------------------------------------------------|------------|-----------------|--------------------------|-----------------|----------------------------------------------------------------------------------------------------|----------------------------------------------------------------------------------------------------|
|     | Click here to add new signature. Current signature is highlighted. |            |                 |                          |                 | To avoid distortion, please upload the<br>signature with a <b>height</b> of <b>75</b> pixels and <b>width</b> |                                                                                                    |
| 1   | Signature                                                          | Reference  | Last Updated By | Last Updated             | Make Active     | Remove                                                                                                    | of 225 pixels.                                                                                                    |
|     | Nek Canin                                                          |            | Betsy Cormier   | 10/10/2008<br>9:59:39 AM | [Make Inactive] | 6                                                                                                    | Current Active Signature<br>Mark Carmier                                                                                                    |
|     |                                                                    |            |                 |                          |                 |                                                                                                    | Private (only owner can utilize this signature)<br>Click [do not control authorization] to allow all users<br>to utilize this active signature. |

Update the list of authorized users from the **signature authorizations** tab. Use the filter to search for new employees to be given authorization or to remove authorization from individual employees.

To remove all controls and allow access to the employee's signature to all users, click the [**do not control authorization**] link. The link toggles back to "Click [**control authorization**] to allow only selected users to utilize this active signature" and the **signature authorizations** tab is no longer active.

#### HOW to Add an Employee Salutation

The employee salutation is used on Nexsure deliveries for e-mails and faxes as a closing. To add the salutation, go to the employee **identity** tab by following the directions in the Employee Identity section of this chapter. After accessing the employee **identity** tab:

1. Click the **Salutation** tab. Click the **[add salutation]** link to display the Add A Salutation screen.

| employee detail identity additional logins security commissions accounting transactions |                  |                           |
|-----------------------------------------------------------------------------------------|------------------|---------------------------|
| employee photo salutation signature file                                                |                  |                           |
|                                                                                         |                  |                           |
| Employee Salutation                                                                     | [add salutation] |                           |
|                                                                                         |                  |                           |
| No Employee Salutation                                                                  |                  |                           |
|                                                                                         |                  |                           |
|                                                                                         | signature file s | salutation employee photo |

| employee detail identity ad<br>employee photo salutation | ditional logins security commissions accounting transactions signature file |         |
|----------------------------------------------------------|-----------------------------------------------------------------------------|---------|
|                                                          | Add A Salutation                                                            | nevsure |
|                                                          | Name                                                                        | *       |
|                                                          | Text                                                                        |         |
|                                                          | [Cancel] [Save]                                                             |         |
|                                                          |                                                                             |         |

- 2. Enter the employee name in the **Name** field.
- 3. In the **Text** field enter the employee name and designations, Branch name, title, phone numbers, confidentiality statement, etc. Anything needed for an e-mail or fax document closing.
- 4. Click the **Save** link to store the information or **Cancel** to abort.
- To edit the salutation, click the [edit salutation] link. Click [Cancel] to abort any changes or [Save] to save changes.
- 6. To remove the salutation, click the [delete salutation] link. A confirmation pop-up window is displayed. Click [OK] to continue and remove the salutation. The screen refreshes and the salutation is removed. Click [Cancel] to keep the salutation.

| employee detail identity a<br>employee photo salutation | dditional logins (security) commissions (accounting transact<br>signature file)                                                          | tions                                 |
|---------------------------------------------------------|----------------------------------------------------------------------------------------------------|---------------------------------------|
|                                                         | Employee Salutation                                                                                                    | [edit salutation] [delete salutation] |
|                                                         | Name                                                                                                    |                                       |
|                                                         | Dora Brown                                                                                                    |                                       |
|                                                         | Text                                                                                                    |                                       |
|                                                         | Dora Brown, CIC<br>Account Manager<br>(800) 555-5555<br>Statement of Confidentiality<br>The contents of this e-mail message and any atta | chments are confidential and are i    |

# **Reassigning Clients to Another Employee**

When employees are no longer employed with an organization, it is possible to reassign their clients to another employee that belongs to the same Branch. Using the reassign option will change the client and policy assignments as well as any open actions. History policies and their associated actions will not be reassigned from their original assignment. After reassigning the employee, access the **employees** tab, remove the

security template assigned and then mark the employee as terminated by accessing the employee summary screen and clicking the **Deactivate** icon. Follow the instructions below to reassign clients:

Click the **ORGANIZATION** link on the **Primary** menu, the **branches** tab and the **Details** icon for the branch the employee is assigned to. Click the **employees** tab to display all employees associated with the branch. Use the navigation buttons or the [Show] link to search for the employee if necessary. Once the employee is located, click the **Details** icon next to the employee to display the employee detail file.

| nevsure          | Э                 |                           |                           |                     | Home   Help   Setup   Logout              |
|------------------|-------------------|---------------------------|---------------------------|---------------------|-------------------------------------------|
|                  | SEARCH   0        | RGANIZATION   REPORTS     |                           |                     | Bookmarks: Expand   Add   Remove Selected |
| ORGANIZATION PRO | OFILE   ALL EMPLO | YEES ALL LOCATIONS        |                           |                     |                                           |
| Organization N   | ame: XDTITra      | ining Org 972003          |                           |                     | <ul> <li>Organization</li> </ul>          |
| branch           |                   |                           |                           |                     |                                           |
| XDTITraining     | 1 Ora 972003 >> . | AAA Region >> AAA Territo | ry >> AAA Branch          |                     |                                           |
| Pr               | evious Page       |                           |                           |                     | Add New                                   |
| card file depar  | tments locations  | employees accounting ven  | dors ivans authorizations |                     |                                           |
| Employees        |                   | N -                       | Showing Page 1 of 1       |                     | Filter: [Show]                            |
| Details Prima    | ry Name           | Availability              | Title                     | Email               | Deactivate                                |
| <b>*</b>         | Brown, Dora       | Offline                   | Default                   | brown.dora@aoins.co | om 🖷                                      |
|                  | Morrison, Jim     | Offline                   | Account Manager           | jmorris@tnd.com     |                                           |
|                  |                   |                           |                           |                     |                                           |

On the terminated **Employees** detail screen, click the **Re-Assign** link on the **Navigation Toolbar** to display the **Re-Assign** dialog box.

| exsure                                         |                                    |                                    | Home   Help   Setup   Lo            |
|------------------------------------------------|------------------------------------|------------------------------------|-------------------------------------|
| SEARCH   ORGA                                  | NIZATION   REPORTS                 |                                    | Bookmarks: Expand   Add   Remove Se |
| SANIZATION PROFILE   ALL EMPLOYEES             | ALL LOCATIONS                      |                                    |                                     |
| janization Name: XDTITrainin                   | ng Org 972003                      |                                    | Organization                        |
| nch                                            |                                    |                                    |                                     |
| DTL Tubing Dec 072002 SS AAA                   |                                    | > AAA Busneh >> Tim Meuvisen       |                                     |
| Previous Page                                  | <u>A Region</u> >> AAA Territory > | Re-Assign                          | Update                              |
| ard file departments locations em              | ployees accounting vendors         | ivans authorizations               |                                     |
| employee detail identity additional            | logins security commissions        | accounting transactions            |                                     |
|                                                | •                                  | · • ·                              |                                     |
| Employee Information                           |                                    |                                    |                                     |
| Prefix First                                   | MI Last                            | Suttix Goes By                     |                                     |
| mit 👻                                          | Morrison                           | Jim                                |                                     |
| Title Sex                                      | DOB                                | Social Security No. Marital Status |                                     |
| Account manager                                | 4/12/1900                          | (000-00-0000)                      |                                     |
|                                                |                                    | (000-00-0000)                      |                                     |
| Univer Information St./Prov. Licen             | sed License Number                 | Date Licensed                      |                                     |
| HI 💟                                           | 45895800000                        | (200)                              |                                     |
| Is this the <b>PRIMARY CONTACT</b> for this br | anch? 🔘 Yes 💽 No Co                | ntact Role: 🗸 🗸                    |                                     |
| The <b>PRIMARY LOCATION</b> for this employe   | ee is: Waterford, IA [4479 Pon     | tiac Lake Rd Ste 2] 💌              |                                     |
| Personal Numbers                               |                                    | [ Add New ]                        |                                     |
|                                                | No Bhopo Record(c) Found           |                                    |                                     |

#### **Re-Assign Clients**

On the **Re-Assign** window select the employee to whom items are to be assigned to. Any active employees added in the selected branch level are available for selection.

To re-assign open personal actions only, select the Open Personal Actions check-box and click the [Next]

link. However, if open personal actions and clients are both to be re-assigned, select the **Client Level** check box and open personal actions. Select **By Client** to choose which clients are to be reassigned and click the **[Next]** link. Keep in mind that in this process the responsibility on these records will remain in-tact in client re-assignment.

| Re-Assign                                                                                                    |             | ne              | essure   |
|----------------------------------------------------------------------------------------------------|-------------|-----------------|----------|
| To re-assign actions, policies and/or clients for <b>Betsy Mason</b> , please select from an active employee below. |             |                 |          |
| Chaplan, Charles                                                                                                    |             |                 |          |
| Hernandez, Cindi                                                                                                    |             |                 |          |
| Mason, Betsy                                                                                                    |             |                 |          |
| Oberleitner, Cathy                                                                                                  |             |                 |          |
| Oberleitner, Mary                                                                                                   |             |                 |          |
| Assignment Type: ☑ Open Personal Actions ☑ Client Level                                                             |             |                 |          |
| By Client                                                                                                    |             |                 |          |
| By Policy                                                                                                    |             |                 |          |
| By Employee Responsibility                                                                                          |             |                 |          |
| By Line of Business                                                                                                 |             |                 |          |
|                                                                                                    | [Re-Assign] | [ <u>Next</u> ] | [Cancel] |

The **Client Selection** Screen is displayed. To select all clients, select the **Select** check box located in the header. To select individually, select the client's name. Click the **Client Name** header to sort the list in reverse order.

| Re-Assign           |                                    |        |        |            |              | ne     | e sure       |
|---------------------|------------------------------------|--------|--------|------------|--------------|--------|--------------|
| Please select the o | lient(s) needed to be re-assigned. |        |        |            |              | Filter | rs: [ Show ] |
| Select              | Client Name 🔺                      | Stage  | Status | Туре       |              |        |              |
| <b>~</b>            | Cormier Testing Services           | Client | Active | Commercial |              |        |              |
|                     | Kelly Travel                       | Client | Active | Commercial |              |        |              |
|                     | McDonough Client                   | Client | Active | Commercial |              |        |              |
|                     |                                    |        |        |            |              |        |              |
|                     |                                    |        |        |            |              |        |              |
|                     |                                    |        |        |            |              |        |              |
|                     |                                    |        |        |            |              |        |              |
|                     |                                    |        |        |            |              |        |              |
| L                   |                                    |        |        |            | [ Previous ] | [Next] | [Cancel]     |

Due to system performance all the clients assigned to an employee up to 2,000 records in a single screen will be returned. Should more than 2,000 records exist a warning message is displayed. Modification of results may be achieved by clicking the [Show] link and entering specific search criteria.

After completing selections, click the [Next] link to continue.

To include open actions in the re-assignment, select the **Yes** option on this screen to the question "Do you want to include all OPEN actions associated to the selected..." and click the **[Re-Assign]** link. Clicking the **[Cancel]** link will abort the process. To update all unposted invoices to the selected user the records are being re-assigned to, select the Yes option on this screen for the question "Do you want to change the employee on the Other Commissions section on unposted policy level invoices?"

| Re-Assign                                                                                              |              | ne            | sure       |
|----------------------------------------------------------------------------------------------------|--------------|---------------|------------|
| Do you want to include all OPEN actions associated to the clients that are being reassigned?           |              |               |            |
| ○ Yes<br>○ No                                                                                          |              |               |            |
| Do you want to change the employee on the Other Commissions section on unposted client level invoices? |              |               |            |
| ◯ Yes<br>◯ No                                                                                          |              |               |            |
|                                                                                                    | [ Previous ] | [ Re-Assign ] | [ Cancel ] |

The confirmation for the re-assignment is displayed providing an option to continue with more **Re-Assignments** or **Close**.

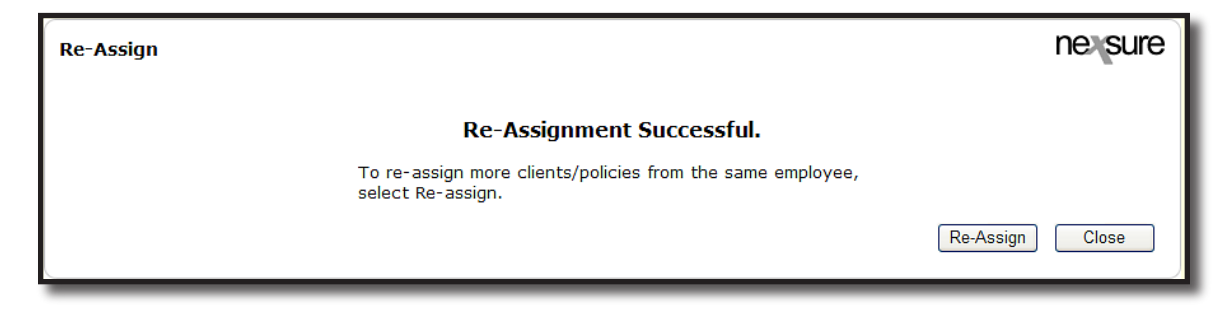

#### Re-Assign By Employee Responsibility

Use this feature to globally modify an existing employee's responsibility or to reassign all occurrences of the responsibility to another user and responsibility. Select the **Assignment Type** and **By Employee Responsibility** for the criteria type and click the [Next] link.

| Re-Assign                                                                                                    |                                                       |            | ne     | e sure   |
|----------------------------------------------------------------------------------------------------|-------------------------------------------------------|------------|--------|----------|
| To re-assign actions, policies and/or clients for Bets                                                                       | y Mason, please select from an active employee below. |            |        |          |
| Chaplan, Charles                                                                                                    |                                                       |            |        |          |
| Hernandez, Cindi                                                                                                    |                                                       |            |        |          |
| Mason, Betsy                                                                                                    |                                                       |            |        |          |
| Oberleitner, Cathy                                                                                                    |                                                       |            |        |          |
| Oberleitner, Marv                                                                                                    |                                                       |            |        |          |
| Assignment Type: Open Personal Actions Cli<br>Please select the criteria type needed to re-assign.<br>By Client<br>By Policy | ent Level ⊻ Policy Level                              |            |        |          |
| By Employee Responsibility                                                                                                   |                                                       |            |        |          |
| By Line of Business                                                                                                    |                                                       |            |        |          |
|                                                                                                    | [ Re                                                  | e-Assign ] | [Next] | [Cancel] |

On this screen select to highlight the **Responsibility to be re-assigned** in the top box. In the bottom box, select the **Responsibility to assigned TO** and click the **[Next]** link.

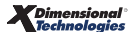

| Re-Assign                                             |              | ne     | e sure     |
|-------------------------------------------------------|--------------|--------|------------|
| Please select the Responsibility needed to be re-assi | gned.        |        |            |
| Producer                                              |              |        |            |
|                                                       |              |        |            |
|                                                       |              |        |            |
|                                                       |              |        |            |
| Please select the Responsibility to assign TO:        |              |        |            |
|                                                       |              |        |            |
| Account Manager                                       |              |        |            |
| Administrator                                         |              |        |            |
| Assistant CSR                                         |              |        |            |
| Benefits Account Manager                              |              |        |            |
| Benefits Producer                                     |              |        |            |
| Bond Producer                                         |              |        |            |
| Bonds Account Manager 🛛 🕑                             |              |        |            |
|                                                       | [ Previous ] | [Next] | [ Cancel ] |
|                                                       |              |        |            |

After completing selections, click the [Next] link to continue.

To include open actions in the re-assignment, select the **Yes** option on this screen to the question "Do you want to include all OPEN actions associated to the selected..." and click the **[Re-Assign]** link. Clicking the **[Cancel]** link will abort the process. To update all unposted invoices to the selected user the records are being re-assigned to, select the Yes option on this screen for the question "Do you want to change the employee on the Other Commissions section on unposted policy level invoices?"

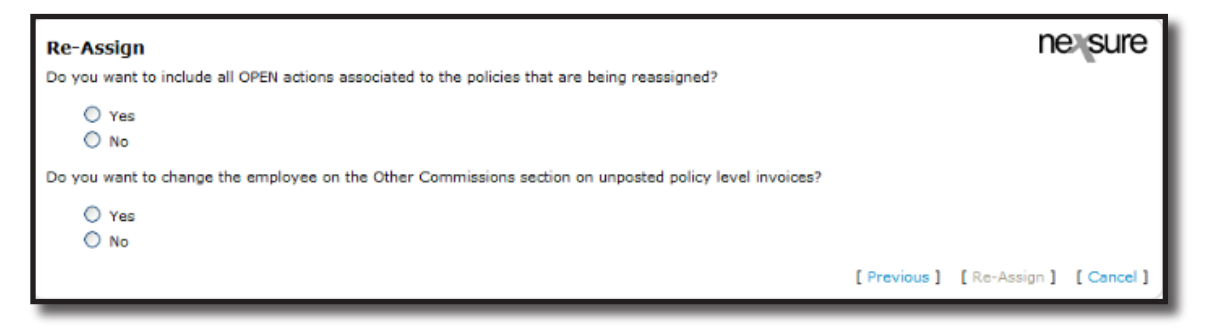

**Note:** When re-assigning actions all open actions assigned to any user on the selected records will be re-assigned to the user selected to re-assign the records to. If this is not the desired outcome search and locate open actions for the current assignment on the Home > Actions screen. Make sure to clear the date filters prior to searching. Open each action and reassign to the new assignment.

The confirmation for the re-assignment is displayed providing an option to continue with more **Re-assignments** or **Close**.

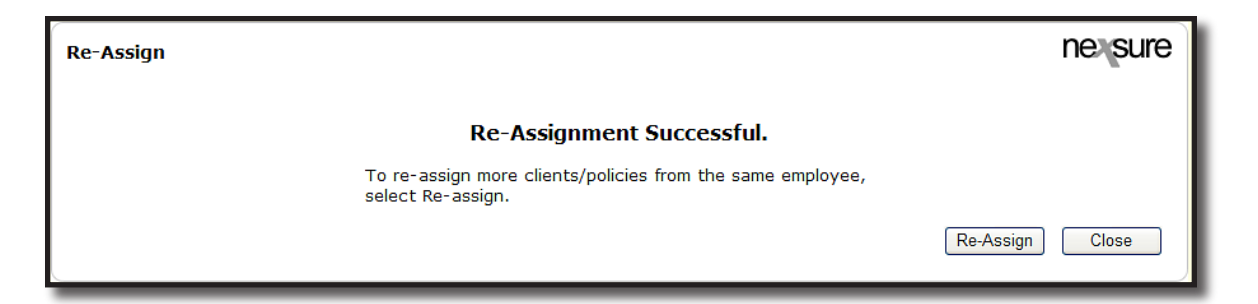

#### **Re-Assign By Policy**

Not only can **By Client** and **By Employee Responsibility** be changed at policy level but by policy and line of business re-assignment. To re-assign by policy, select Policy Level check box, select the name to re-assign the policies to, select **By Policy** and click the [Next] link.

Note: By Client and By Employee Responsibility are reassigned the same as Client Level in the above instructions, but make sure to select Policy Level instead of Client Level.

| Re-Assign                                                                                                    |               | ne     | exsure     |
|----------------------------------------------------------------------------------------------------|---------------|--------|------------|
| To re-assign actions, policies and/or clients for Betsy Mason, please select from an active employee below.                                  |               |        |            |
| Chaplan, Charles<br>Hernandez, Cindi<br>Mason, Betsy<br>Oberleitner, Cathy<br>Oberleitner, Mary                                              |               |        |            |
| Assignment Type:  Open Personal Actions  Client Level  Policy Level Please select the criteria type needed to re-assign. By Client By Policy |               |        |            |
| By Employee Responsibility<br>By Line of Business                                                                                            | [ Re-Assign ] | [Next] | [ Cancel ] |

Use the search filters to locate specific information, select all by clicking the **Select** check box in the header or select policies only as needed.

| Re-Assign                         |                    |              |                    |             | ne sure                        |
|-----------------------------------|--------------------|--------------|--------------------|-------------|--------------------------------|
| Please select the policies needed | to be re-assigned. |              |                    |             | Filters: [ <u>Hide</u> ]       |
| Search Filters                    |                    |              |                    |             |                                |
| Search Type: Contains             | ~                  | Client Name: |                    |             |                                |
| Policy No.:                       |                    | Stage:       | All 🔽              |             |                                |
| Issuing Carrier:                  |                    | Status:      | All                | ~           |                                |
| Line of Business:                 |                    | Mode:        | All                |             |                                |
| Sort Filters                      |                    |              |                    |             |                                |
| Sort Field 1: Policy No.          | Sort Order 1:      | Ascending 🔽  | Sort Field 2: Line | of Business | Sort Order 2: Ascending 💌      |
|                                   |                    |              |                    |             | Search Clear                   |
| Select Policy No. 🔺               | Client             | Stage        | LOB                | Status      | Issuing Carrier                |
| Aig1345                           | McDonough Client   | Policy       | Crime              | In Force    | AIG National Insurance Company |
| Aig1345                           | McDonough Client   | Endorsement  | Crime              | Submitted   | AIG National Insurance Company |
| Aig1345                           | McDonough Client   | Endorsement  | Crime              | Submitted   | AIG National Insurance Company |
| Aig1345                           | McDonough Client   | Endorsement  | Crime              | Submitted   | AIG National Insurance Company |
| Aig1345                           | McDonough Client   | Endorsement  | Crime              | Pending     | AIG National Insurance Company |
| Auto19734                         | McDonough Client   | Policy       | Auto - Commercial  | In Force    | AIG National Insurance Company |
| Auto19734                         | McDonough Client   | Endorsement  | Auto - Commercial  | Submitted   | AIG National Insurance Company |
| Auto19734                         | McDonough Client   | Endorsement  | Auto - Commercial  | Submitted   | AIG National Insurance Company |
|                                   |                    |              |                    |             | [Previous] [Next] [Cancel]     |

Due to system performance all the policies assigned to an employee up to 2,000 records in a single screen will be returned. Should more than 2,000 records exist a warning message is displayed. Modification of results may be achieved by clicking the [Show] link and entering specific search criteria.

After selecting the completing selections, click the [Next] link to continue.

To include open actions in the re-assignment, select the **Yes** option on this screen to the question "Do you want to include all OPEN actions associated to the selected..." and click the **[Re-Assign]** link. Clicking the **[Cancel]** link will abort the process. To update all unposted invoices to the selected user the records are being re-assigned to, select the **Yes** option on this screen for the question "Do you want to change the employee on the Other Commissions section on unposted policy level invoices?"

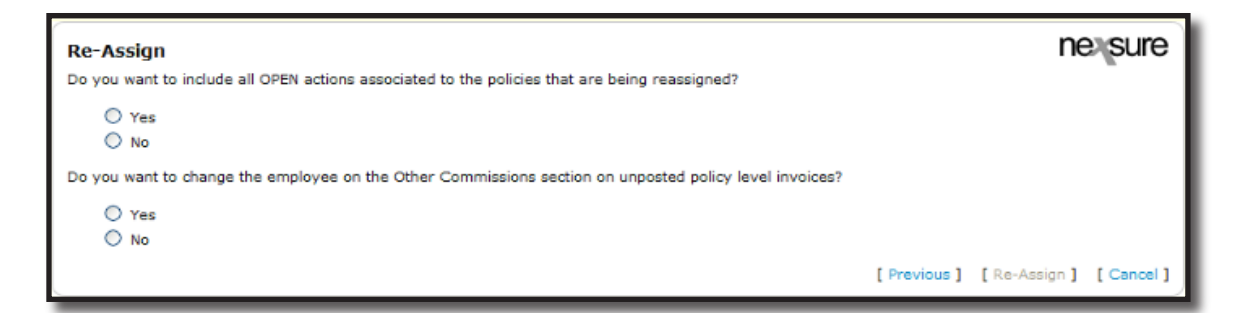

**Note:** When re-assigning actions all open actions assigned to any user on the selected records will be re-assigned to the user selected to re-assign the records to. If this is not the desired outcome search and locate open actions for the current assignment on the Home-Actions screen. Make sure to clear the date filters prior to searching. Open each action and reassign to the new assignment.

The confirmation for the re-assignment is displayed providing an option to continue with more **Re-assignments** or **Close**.

| Re-Assign                                                                    | ne sure         |
|------------------------------------------------------------------------------|-----------------|
| Re-Assignment Successful.                                                    |                 |
| To re-assign more clients/policies from the same employee, select Re-assign. |                 |
|                                                                              | Re-Assign Close |

### **Re-assign by Line of Business**

To re-assign by line of business, select the **Policy Level** check box, select the name to re-assign the policies to, select **By Line of Business** and click the **[Next]** link.

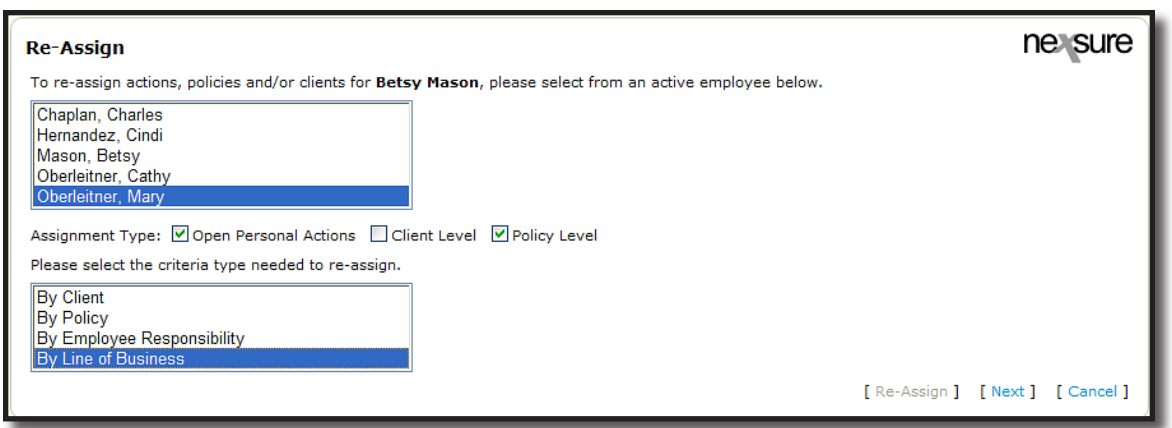

Use the drop-down boxes to help locate the specific line of business, click to highlight and click the **Right** Arrow button. To include package policies, select the **Inculde Package Policies** check box and select one of the following options:

- Packages that include ANY of these Lines of Business
- Packages that include ALL of these Lines of Business
- Packages that include ONLY these Lines of Business

Note: If Include Package Policies is not selected, they will not be re-assigned.

| State:                                                                                                    | All                                                                                                    | ☑ Include Package Policies                                | Ĵ           |
|----------------------------------------------------------------------------------------------------|----------------------------------------------------------------------------------------------------|-----------------------------------------------------------|-------------|
| Available Lines<br>401K - Group<br>401K - Individ<br>Accident - Inc<br>AD&D - Grou<br>AD&D - Individ<br>Advertising/M | All All Benefits Bond Commercial Lines Financial Services Personal Lines ual lividual p dual leability menorial | For package policies, please select one of the following: |             |
| Aircraft - Glid<br>Aircraft - Indu<br>Aircraft - Non                                                                  | er<br>strial Aid<br>-Owned                                                                                      |                                                           |             |
|                                                                                                    |                                                                                                    | [Previous] [Nex                                           | t] [Cancel] |

Due to system performance all the policies assigned to an employee up to 2,000 records in a single screen will be returned. Should more than 2,000 records exist a warning message is displayed. Modification of results may be achieved by clicking the [Show] link and entering specific search criteria.

After selecting the LOB's click the [Next] link to continue.

To include open actions in the re-assignment, select the **Yes** option on this screen to the question "Do you want to include all OPEN actions associated to the selected..." and click the **[Re-Assign]** link. Clicking the **[Cancel]** link will abort the process. To update all unposted invoices to the selected user the records are being re-assigned to, select the Yes option on this screen for the question "Do you want to change the employee on the Other Commissions section on unposted policy level invoices?"

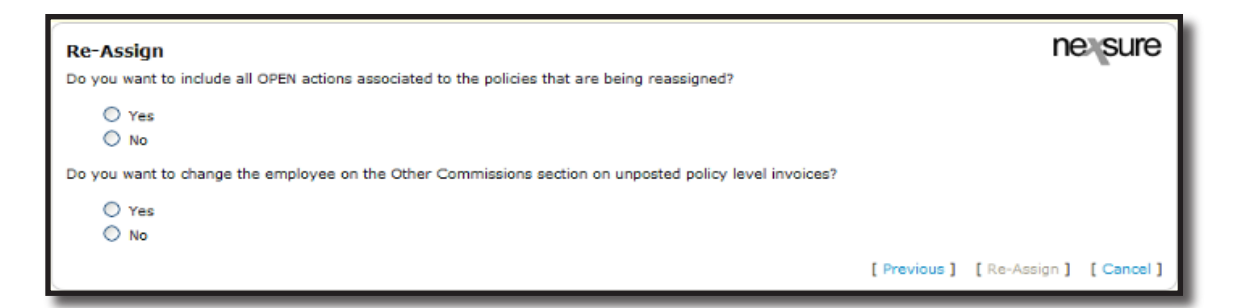

**Note:** When re-assigning actions all open actions assigned to any user on the selected records will be re-assigned to the user selected to re-assign the records to. If this is not the desired outcome search and locate open actions for the current assignment on the Home > Actions screen. Make sure to clear the date filters prior to searching. Open each action and reassign to the new assignment.

The confirmation for the re-assignment is displayed providing an option to continue with more **Re-assignments** or **Close**.

| Re-Assign                                                                    | ne sure         |
|------------------------------------------------------------------------------|-----------------|
| Re-Assignment Successful.                                                    |                 |
| To re-assign more clients/policies from the same employee, select Re-assign. |                 |
|                                                                              | Re-Assign Close |

# **Changing Employee Logins**

When an employee is married or divorced, or a company email provider is changed, it may be necessary to change a login ID. Make sure when changing login IDs to be consistent with the naming conventions used. Maintaining a set methodology ensures the login is unique and not already in use by someone else.

The process to change the employee login is completed by accessing the employee security screen as follows:

- 1. Click the **ORGANIZATION** link on the **Primary** menu.
- 2. Click the **employees** tab.
- 3. Use the navigation buttons or the [Show] link to search for the employee if needed.
- 4. Click the **Details** icon for the desired employee on the employee summary screen to display the employee detail screen.

| exs        | ure                 |                                |                                      |                                   | Home   Help   Setup   Logol      |
|------------|---------------------|--------------------------------|--------------------------------------|-----------------------------------|----------------------------------|
|            | SEARCI              | H   ORGANIZATION   REPORTS     | Bookma                               | rks: Expand   Add   Remove Select |                                  |
| RGANIZATIO | ON PROFILE   ALL E  | MPLOYEES   ALL LOCATIONS       |                                      |                                   |                                  |
| ganizati   | on Name: XDTI-      | Training Org 972003            |                                      |                                   | <ul> <li>Organization</li> </ul> |
| qanization |                     |                                |                                      |                                   |                                  |
| -          |                     |                                |                                      |                                   |                                  |
| XU111Pa    | Previous Page       | <u>1</u>                       |                                      |                                   | Add New                          |
| card file  | regions territories | branches departments locations | employees accounting vendors         |                                   |                                  |
| Employ     | yees                | H -                            | Showing Page 1 of 1                  | 1 💌                               | Filter: [Show]                   |
| Details    | Primary Employee    | Availability                   | Title                                | E-Mail                            | Deactivate                       |
| <b>*</b>   | Cline, David        | Offline                        |                                      | maryo@xdti.com                    | E C                              |
|            |                     | vendo                          | ors accounting <b>employees</b> loca | tions departments branches        | territories regions card file    |
|            |                     |                                |                                      |                                   | organization                     |

- 5. Click the **security** tab to bring up the **security** screen. If the employee has been assigned security under the **User Accounts** section of the screen, it must be removed.
- 6. Click the **Remove** icon.

| SEARCH   ORGANIZA                               | TION   REPORTS                  |                                      |                      | Bookmarks: Exp            | and   Add   Remove               |
|-------------------------------------------------|---------------------------------|--------------------------------------|----------------------|---------------------------|----------------------------------|
| ZATION PROFILE   ALL EMPLOYEES                  | ALL LOCATIONS                   |                                      |                      |                           |                                  |
| ization Name: XDTITraining C                    | rg 972003                       |                                      |                      |                           | <ul> <li>Organization</li> </ul> |
| fle vegines territories burnshes                | Januarian Instations            |                                      |                      | •                         | spuace                           |
| me regions cerritories branches                 | departments focations           | employees accounting vend            |                      |                           |                                  |
| mployee detail Y identity Y additional login    | s <b>security commissions</b>   | accounting transactions              |                      |                           |                                  |
| Employee Name: David Cline                      |                                 |                                      |                      | User St                   | tatus: Active                    |
| o add/edit a user for this account, enter the l | ogin information and click on t | the Save/Update link on the naviga   | tion bar at the top. |                           |                                  |
| ogin internation                                | Login name: david63             |                                      |                      |                           |                                  |
|                                                 | New password:                   |                                      |                      |                           |                                  |
| Cor                                             | firm new password               |                                      |                      |                           |                                  |
|                                                 | Time and COMT 0                 |                                      | 4-3. T0              |                           |                                  |
|                                                 | The zone: (GMT-0                | 0.00) Facilie Time (03 & Calla       | iua); rijualia       |                           |                                  |
|                                                 | Auto                            | omatically adjust clock for Daylight | : Savings Time (DST) |                           |                                  |
| Lo                                              | gin expiration date:            | and time:                            |                      |                           |                                  |
| Change of                                       | password required: 📃            |                                      |                      |                           |                                  |
| A                                               | cess allowed from: 4:00:00      | AM                                   |                      |                           |                                  |
| А                                               | cess allowed until: 11:59:0     | 0 PM                                 |                      |                           |                                  |
| Notii                                           | y admin upon login: 🔲           |                                      |                      |                           |                                  |
| Alloy                                           | login on Saturday: 🔽            |                                      |                      |                           |                                  |
| الم                                             | w login on Sundau. 🔽            |                                      |                      |                           |                                  |
|                                                 | t:. d:kl.d.                     |                                      |                      |                           |                                  |
|                                                 | Login disabled:                 |                                      |                      |                           |                                  |
| User Accounts                                   | И∢                              | Showing Page 1 of 1                  | M                    |                           | [ Add New ]                      |
| Primary                                         | 5                               | <b>n</b> : Lu                        |                      |                           |                                  |
| Details Location Entity Name                    | Entity Type                     | Rights                               | Status               | Date Created              | Remove                           |
| Atlantic Territory                              | Territory                       | Account Auditors                     | Active               | 11/4/2005                 | E                                |
|                                                 |                                 | accounting transactions / con        | nmissions security   | additional logins ident   | dty 人 employee detail            |
|                                                 |                                 | and accounting amplement             | locations door       | nto I henrehar I ermierni | as regions and f                 |
|                                                 |                                 | rs accounting Employees              | locacions departine  | brancies cerritori        | es regions cardin                |

| Microsoft Internet Explorer |                                              |  |
|-----------------------------|----------------------------------------------|--|
| 2                           | Are you sure you want to delete this record? |  |
|                             | OK Cancel                                    |  |

After removing the security for the employee, the Login Name: field becomes active.

8. Enter the new login name and click the **Save** link to store the change.

| iex sure                                                                                                    | HOME   HELP   SETUP   LOGO                                                                                                    |
|----------------------------------------------------------------------------------------------------|----------------------------------------------------------------------------------------------------|
| SEARCH   ORGANIZATION   REPORTS                                                                              | Bookmarks: Expand   Add   Remove Selec                                                                                                    |
| RGANIZATION PROFILE   ALL EMPLOYEES   ALL LOCATIONS                                                          |                                                                                                    |
| ganization Name: XDTITraining Org 972003                                                                     | Organization                                                                                                    |
| ganization                                                                                                   |                                                                                                    |
| XDTITraining Org 972003 >> David Cline                                                                       |                                                                                                    |
| Previous Page                                                                                                | Save                                                                                                    |
| card file regions territories branches departments locations employees accounting w                          |                                                                                                    |
| employee detail identity additional logins security commissions accounting transactions                      |                                                                                                    |
| Employee Name: David Cline                                                                                   | User Status:                                                                                                    |
| To add/edit a user for this account, enter the login information and click on the Save/Update link on the na | vigation bar at the top.                                                                                                    |
| Login Information                                                                                            |                                                                                                    |
| -                                                                                                    |                                                                                                    |
|                                                                                                    |                                                                                                    |
| New password:                                                                                                |                                                                                                    |
| Confirm new password:                                                                                        |                                                                                                    |
| Time zone: (GMT-08:00) Pacific Time (US & C                                                                  | ianada); Tijuana 🛛 🔽                                                                                                    |
| Automatically adjust clock for Day                                                                           | light Savings Time (DST)                                                                                                    |
| Login expiration date: and time:                                                                             |                                                                                                    |
| Change of password required:                                                                                 |                                                                                                    |
| Access allowed from: 1:00 AM                                                                                 |                                                                                                    |
| Access allowed until: 11:30 PM                                                                               |                                                                                                    |
| Notify admin upon login:                                                                                     |                                                                                                    |
| Allow login on Saturday: 📝                                                                                   |                                                                                                    |
| Allow login on Sunday: 🔽                                                                                     |                                                                                                    |
| Login disabled: 📃                                                                                            |                                                                                                    |
| accounting type actions                                                                                      | commissions a security a additional logins a identity of amplause detail                                                                                                    |
| accounting damaactions                                                                                       | (control of the second second se |

After clicking the **Save** link the login name is changed and no longer active.

| nevsure                                                                                                    |                                           |  |  |
|----------------------------------------------------------------------------------------------------|-------------------------------------------|--|--|
|                                                                                                    | Bookmarks: Expand   Add   Remove Selected |  |  |
| ORGANIZATION PROFILE   ALL EMPLOYEES   ALL LOCATIONS                                                          |                                           |  |  |
| Organization Name: XDTITraining Org 972003                                                                    | Organization                              |  |  |
| organization                                                                                                  | <u>^</u>                                  |  |  |
| VDTL-Tesising Org 072002 SS David Cline                                                                       |                                           |  |  |
| Previous Page                                                                                                 | Update                                    |  |  |
| card file regions territories branches departments locations employees accounting ve                          |                                           |  |  |
| employee detail identity additional logins security commissions accounting transactions                       |                                           |  |  |
| Employee Name: David Cline                                                                                    | User Status: Inactive                     |  |  |
| To add/edit a user for this account, enter the login information and click on the Save/Update link on the nav | igation bar at the top.                   |  |  |
| Login Information                                                                                             |                                           |  |  |
| Login name: dave@xdti                                                                                         |                                           |  |  |
| New password:                                                                                                 |                                           |  |  |
| Confirm new password:                                                                                         |                                           |  |  |
| Time zone: (GMT-08:00) Pacific Time (US & Ca                                                                  | nada); Tijuana 🛛 🗸                        |  |  |
| Automatically adjust clock for Dayli                                                                          | ght Savings Time (DST)                    |  |  |
| Login expiration date: and time:                                                                              |                                           |  |  |
| Change of password required:                                                                                  |                                           |  |  |
| Access allowed from: 1100-00 AM                                                                               |                                           |  |  |
| Assess allowed webits 111/20:00 DM                                                                            |                                           |  |  |
| Access anowed didit: 11:30:00 PM                                                                              |                                           |  |  |
| Notity admin upon login:                                                                                      |                                           |  |  |
| Allow login on Saturday: 🔽                                                                                    |                                           |  |  |
| Allow login on Sunday: 🔽                                                                                      |                                           |  |  |
| Login disabled: 📃                                                                                             |                                           |  |  |
| No record(s) found. Click <u>here</u> to add security.                                                        |                                           |  |  |
| List Mary Oberlettner [Administrator] Signed On At 3/10/2006 11:11:46 AM CST Status: Online (                 |                                           |  |  |
|                                                                                                    | Statas: Shine (Available)                 |  |  |

- 9. Click the **No record(s) found. Click <u>here</u> to add security** link at the bottom of the screen to add the updated security settings to the employee record.
- 10. Select the security template to apply from the **User Rights:** drop-down box and click the **Add** button to complete the process.

| 🗿 https://nexweb16.nexsure.com - User Rights Infor <mark>e</mark> st 🔳 🗖 🔀 |                   |  |  |  |
|----------------------------------------------------------------------------|-------------------|--|--|--|
| User Rights Informatio                                                     | ne sure           |  |  |  |
| Entity Type:                                                               | Organization 💌    |  |  |  |
| Entity Name:                                                               | Atlantic Branch 💌 |  |  |  |
| Status:                                                                    | Active 💙          |  |  |  |
| User Rights:                                                               | Account Auditors  |  |  |  |
|                                                                            | Cancel Add        |  |  |  |
| 🙆 Done                                                                     | 🔒 🧐 Internet      |  |  |  |